# Azure DevOps Server 2019 Installation Guide

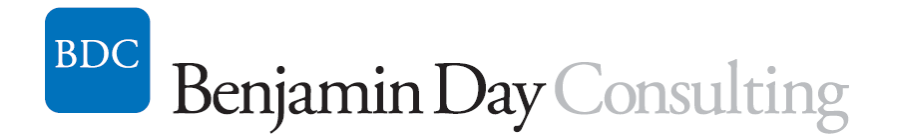

Benjamin Day benday@benday.com

> v1.0.0 March 15, 2019

Copyright © 2019 – Benjamin Day Consulting, Inc. – <u>www.benday.com</u> Printing or duplication is prohibited without author's expressed written permission.

## Contents

| Chapter 1:  | Install Windows Server 2019                                  | 3  |
|-------------|--------------------------------------------------------------|----|
| Introduct   | ion                                                          | 3  |
| Install Wi  | ndows Server 2019                                            | 3  |
| (Optional   | ) Turn off IE Enhanced Security Configuration                |    |
| (Optional   | ) Enable Remote Desktop                                      |    |
| Join this S | Server to the Active Directory Domain                        |    |
| Chapter 2:  | Install SQL Server 2017 for Azure DevOps Server 2019         |    |
| Introduct   | ion                                                          |    |
| Install SQ  | L Server 2017                                                |    |
| Chapter 3:  | Install Azure DevOps Server 2019                             |    |
| Introduct   | ion                                                          |    |
| Run the l   | nstaller                                                     |    |
| Chapter 4:  | Configure an SMTP Server for Azure DevOps Server             |    |
| Chapter 5:  | Install Azure DevOps Build & Release Agent on Windows Server | 72 |
| Download    | d the Agent Installer                                        | 72 |
| Extract th  | e Agent                                                      | 77 |
| Configure   | e the Agent                                                  |    |

## **Chapter 1: Install Windows Server 2019**

#### Introduction

The first step for installing Azure DevOps Server 2019 (AzDO) is to install Windows Server. In this guide, I'm going to be using Windows Server 2019. I'm also assuming that you'll be installing Azure DevOps Server 2019 in a single server configuration – aka. the AZDO Application Tier and SQL Server will be installed on a single machine.

#### **Install Windows Server 2019**

I'm assuming that you've got an Active Directory Domain already set up and configured and that we'll eventually be joining this new server to that domain.

- Either insert your **Windows Server 2019 DVD** into the DVD drive or mount the **Windows Server 2019 ISO image** into the DVD drive for your virtual machine.
- Start the machine

You will see the **Press any key to boot from CD or DVD....** message appear.

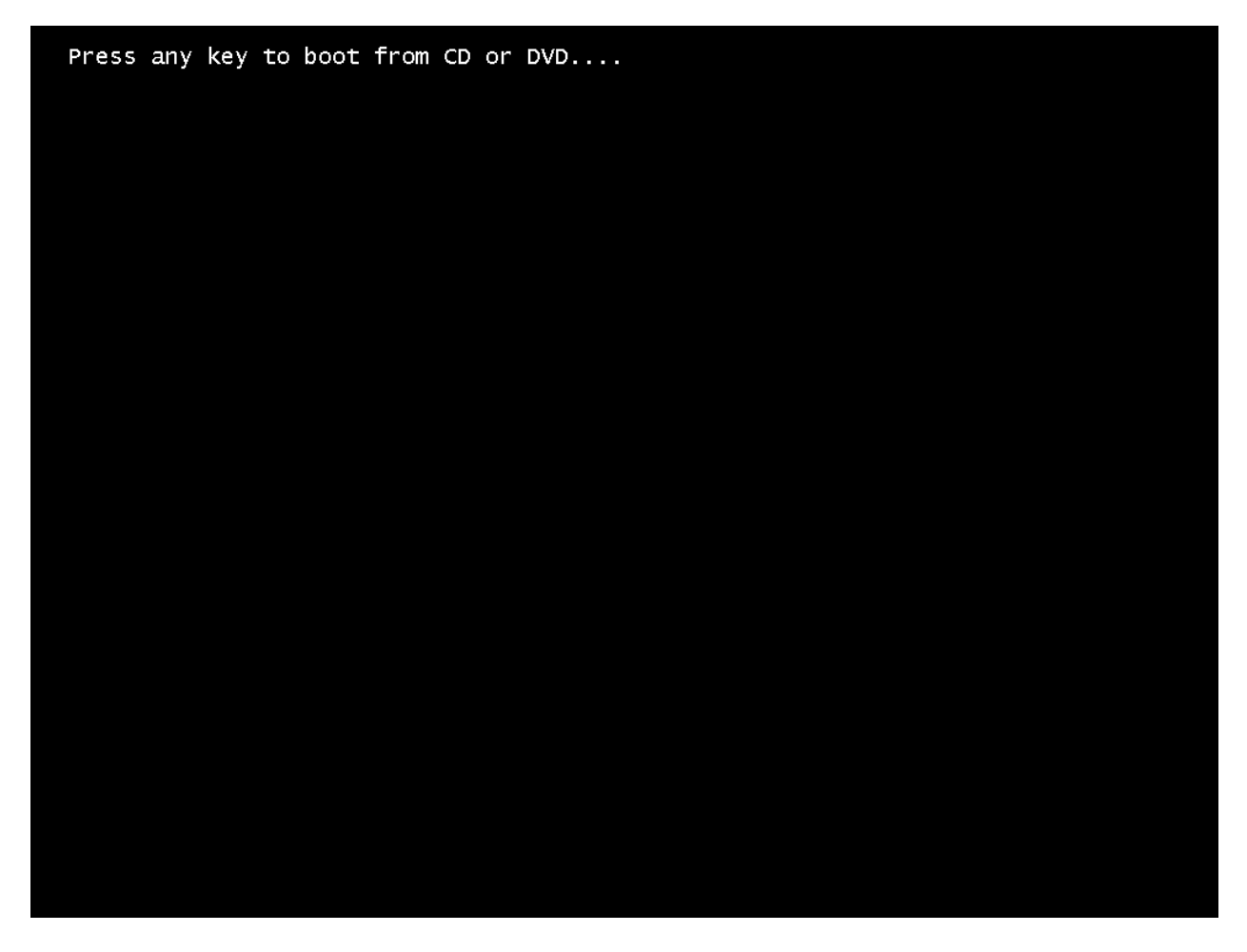

• Press any key to boot from the DVD drive

You should see the Windows Setup welcome screen.

| ſ | 🖆 Windows Setup                                                         |   |
|---|-------------------------------------------------------------------------|---|
|   | Windows Server* 2019                                                    |   |
|   |                                                                         |   |
|   | Language to install: English (United States)                            |   |
|   | Keyboard or input method: US                                            |   |
|   | Enter your language and other preferences and click "Next" to continue. |   |
|   | © 2018 Microsoft Corporation. All rights reserved.                      |   |
|   |                                                                         |   |
|   |                                                                         |   |
|   |                                                                         | * |

• Click Next

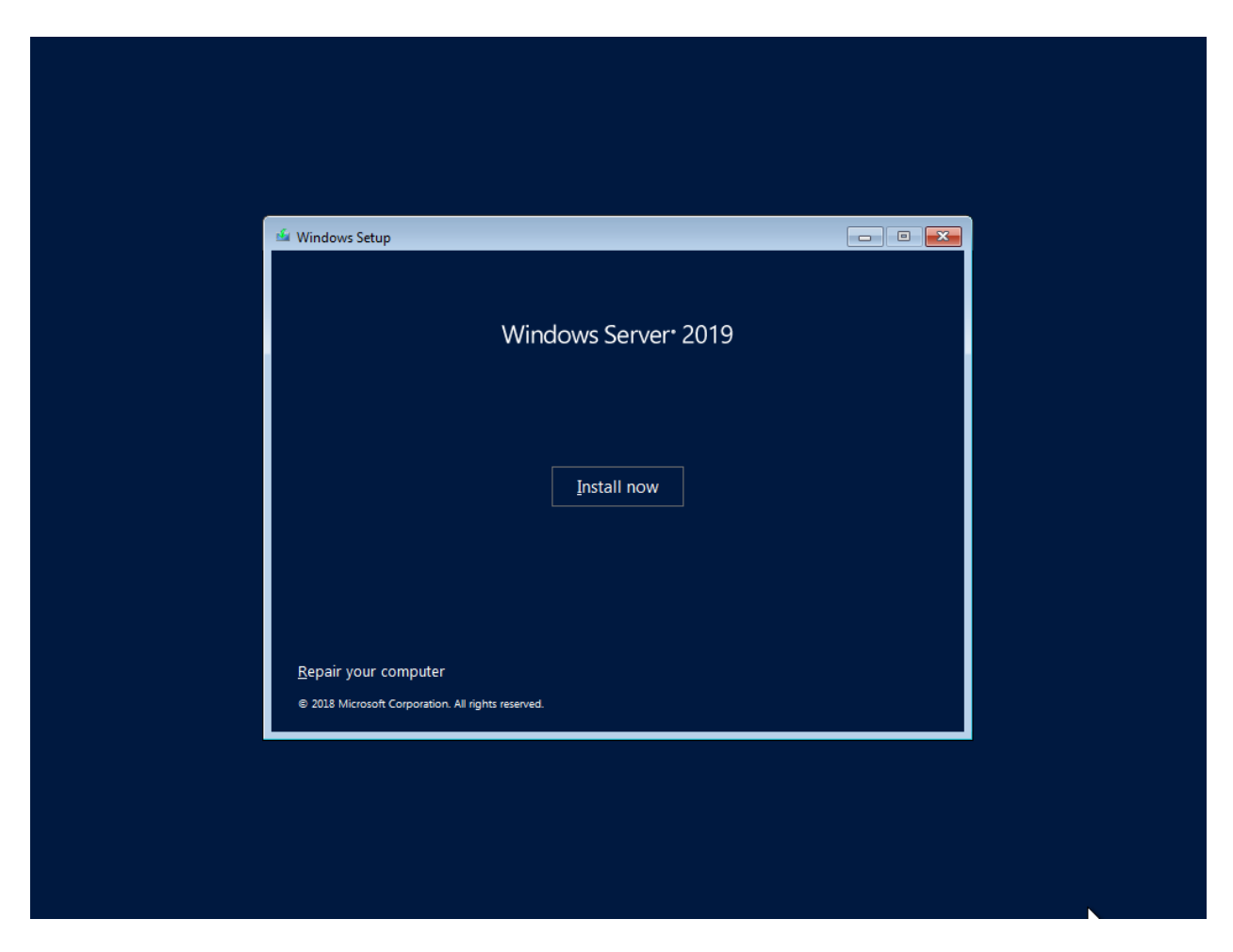

• Click the **Install now** button

You should see a screen saying that setup is starting.

| Setup is starting |
|-------------------|

You'll be prompted for a license key.

| (                        | 🕞 🔏 Windows Setup                                                                                       |  |
|--------------------------|----------------------------------------------------------------------------------------------------|--|
|                          | Enter the product key to activate Windows                                                               |  |
|                          | It should be on the back of the box that Windows came in or in a message that shows you bought Windows. |  |
|                          | The product key looks like this: XXXXX-XXXXX-XXXXX-XXXXX-XXXXX                                          |  |
|                          | Dasnes will be added automatically.                                                                     |  |
|                          |                                                                                                    |  |
|                          |                                                                                                    |  |
|                          |                                                                                                    |  |
|                          |                                                                                                    |  |
|                          |                                                                                                    |  |
|                          |                                                                                                    |  |
|                          | Privacy statement Next                                                                                  |  |
|                          |                                                                                                    |  |
|                          |                                                                                                    |  |
|                          |                                                                                                    |  |
|                          |                                                                                                    |  |
| 1 Collecting information | 2 Installing Windows                                                                                    |  |

- Enter your license key
- Click the **Next** button

You'll be prompted to choose what version of Windows Server 2019 that you'd like to install. This guide assumes that you'll be installing Windows Server 2019 Standard and that you'll be installing the graphical user interface (GUI).

| 🚱 💰 Windows Setup                                                                                                    |                                                                  | ×                        | <b>J</b> |
|----------------------------------------------------------------------------------------------------|------------------------------------------------------------------|--------------------------|----------|
| Select the operating system you want to insta                                                                          | all                                                              |                          |          |
| Operating system<br>Windows Server 2019 Standard                                                                       | Architecture<br>x64                                              | Date modified 10/29/2018 |          |
| Windows Server 2019 Standard (Desktop Experie                                                                          | nce) x64                                                         | 10/29/2018               |          |
|                                                                                                    |                                                                  |                          |          |
|                                                                                                    |                                                                  |                          |          |
| Description:<br>This option installs the full Windows graphical en<br>useful if you want to use the Windows desktop or | vironment, consuming extra dr<br>r have an app that requires it. | rive space. It can be    |          |
|                                                                                                    |                                                                  |                          |          |
|                                                                                                    |                                                                  |                          |          |
|                                                                                                    |                                                                  | Next                     |          |
|                                                                                                    |                                                                  |                          |          |
|                                                                                                    |                                                                  |                          |          |
|                                                                                                    |                                                                  |                          |          |
|                                                                                                    |                                                                  |                          |          |

- Choose Windows Server 2019 Standard (Desktop Experience)
- Click the **Next** button

You'll be shown the license terms.

|                          | Applicable notices and license terms                                                                                                    |  |
|--------------------------|----------------------------------------------------------------------------------------------------|--|
|                          | Diagnostic and Usage Information. Microsoft automatically collects this<br>information, which may be associated with your organization, over the<br>internet, and uses it to help improve your installation, upgrade, and user<br>experience, and the quality and security of Microsoft products and services.<br>Windows Server has four (4) information collection settings (Security, Basic,<br>Enhanced, and Full), and uses the "Enhanced" setting by default. The<br>Enhanced level includes information required to: (i) run our anti-malware and<br>diagnostic and usage information technologies; (ii) understand device<br>quality, and application usage and compatibility; and (iii) identify quality<br>issues in the use and performance of the operating system and applications.<br>Choice and Control: Administrators can change the level of information |  |
| 1 Collecting information | Next 2 Installing Windows                                                                                                    |  |

- Read the license terms in painstaking detail
- Check the **I accept the license terms** box
- Click the **Next** button

We'll be doing a new installation rather than an upgrade.

|                       | 🕘 🔬 Windows Setup                                                                                                    |  |
|-----------------------|----------------------------------------------------------------------------------------------------|--|
|                       | Which type of installation do you want?                                                                                                    |  |
|                       | <b>Upgrade: Install Windows and keep files, settings, and applications</b><br>The files, settings, and applications are moved to Windows with this option. This option is only<br>available when a supported version of Windows is already running on the computer.                                   |  |
|                       | <b>Custom: Install Windows only (advanced)</b><br>The files, settings, and applications aren't moved to Windows with this option. If you want to<br>make changes to partitions and drives, start the computer using the installation disc. We<br>recommend backing up your files before you continue. |  |
|                       |                                                                                                    |  |
|                       |                                                                                                    |  |
|                       |                                                                                                    |  |
| ollecting information | - Testallien Windows                                                                                                    |  |

• Click Custom: Install Windows only (advanced)

You should now see a dialog that lets you choose where you'd like to install windows. I'm assuming that we'll be installing on a new computer without any existing partitions on the disk.

|                        | 💽 💰 Windows Setup<br>Where do you want to install Wi                                    | indows?    | <u>×</u>        |  |
|------------------------|-----------------------------------------------------------------------------------------|------------|-----------------|--|
|                        | Name                                                                                    | Total size | Free space Type |  |
|                        | Drive 0 Unallocated Space                                                               | 127.0 GB   | 127.0 GB        |  |
|                        | <ul> <li>✓ Delete</li> <li>✓ Delete</li> <li>✓ Load driver</li> <li>→ Extend</li> </ul> | €ormat     | * N <u>e</u> w  |  |
|                        |                                                                                         |            |                 |  |
| Collecting information | 2 Installing Windows                                                                    |            |                 |  |

- Choose **Drive 0 Unallocated Space** or another appropriate partition or unallocated disk space
- Click Next

The installation should now be running.

|                          | 🔏 Windows Setup                                                                                                    |  |
|--------------------------|----------------------------------------------------------------------------------------------------|--|
|                          | Installing Windows                                                                                                    |  |
|                          | Status                                                                                                    |  |
|                          | Copying Windows files<br>Getting files ready for installation (0%)<br>Installing features<br>Installing updates<br>Finishing up |  |
|                          |                                                                                                    |  |
|                          |                                                                                                    |  |
| 1 Collecting information | 2 Installing Windows                                                                                                    |  |

Your server will automatically reboot when the installation is complete and you'll be prompted to create an administrator password.

| Type a password for the | e built-in administrator accoun | nt that you can use to sigr | n in to this computer. |  |
|-------------------------|---------------------------------|-----------------------------|------------------------|--|
| User name               | Administrator                   |                             |                        |  |
| Password                | •••••                           | _                           |                        |  |
| Reenter password        | •••••                           |                             |                        |  |
|                         |                                 |                             |                        |  |
|                         |                                 |                             |                        |  |
|                         |                                 |                             |                        |  |
|                         |                                 |                             |                        |  |

- Enter your password in the **Password** box
- Enter your password in the **Reenter password** box
- Click the **Finish** button

You should now see the lock screen for your new server.

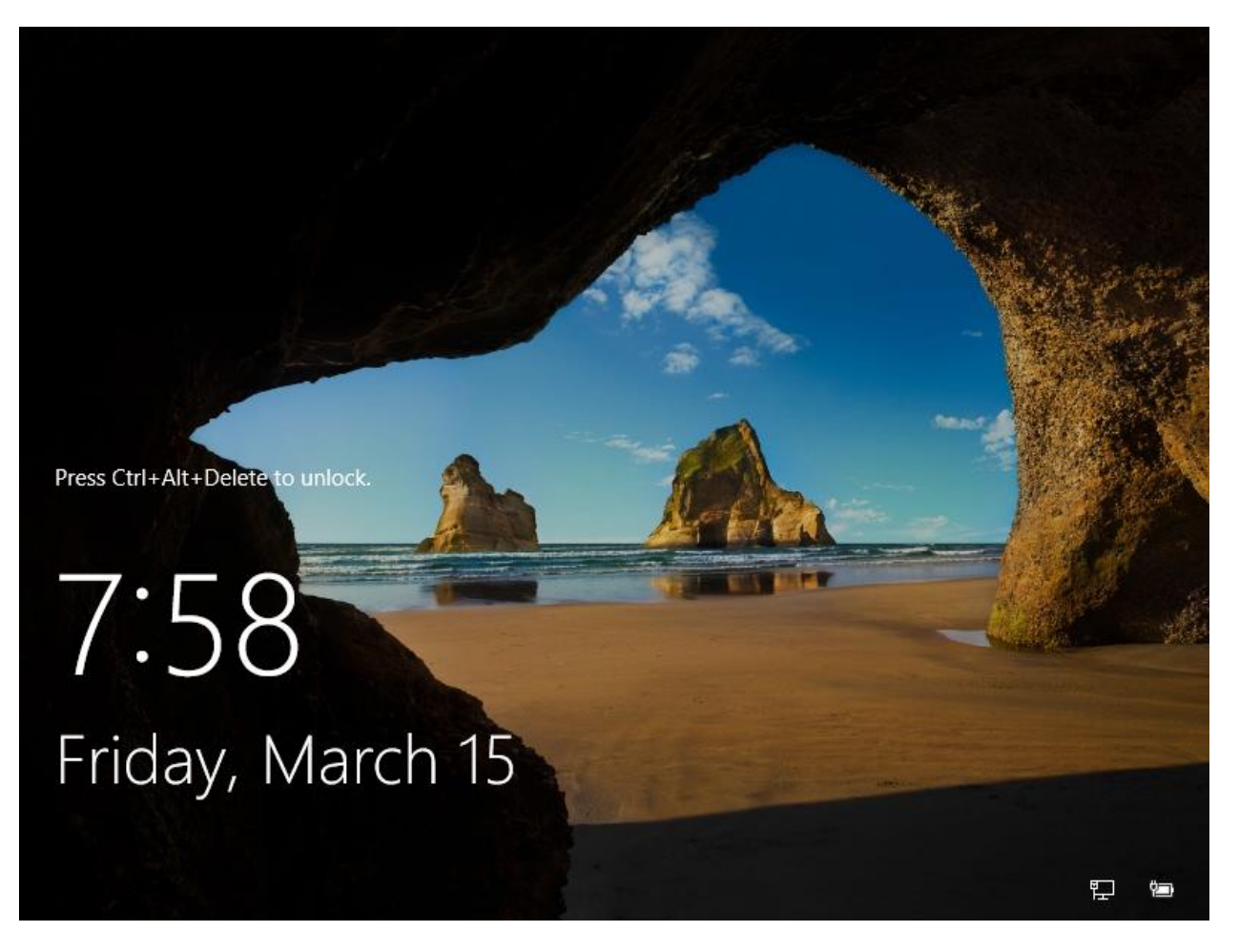

• Type **CTRL-ALT-DEL** to open a login prompt

You should see the login prompt.

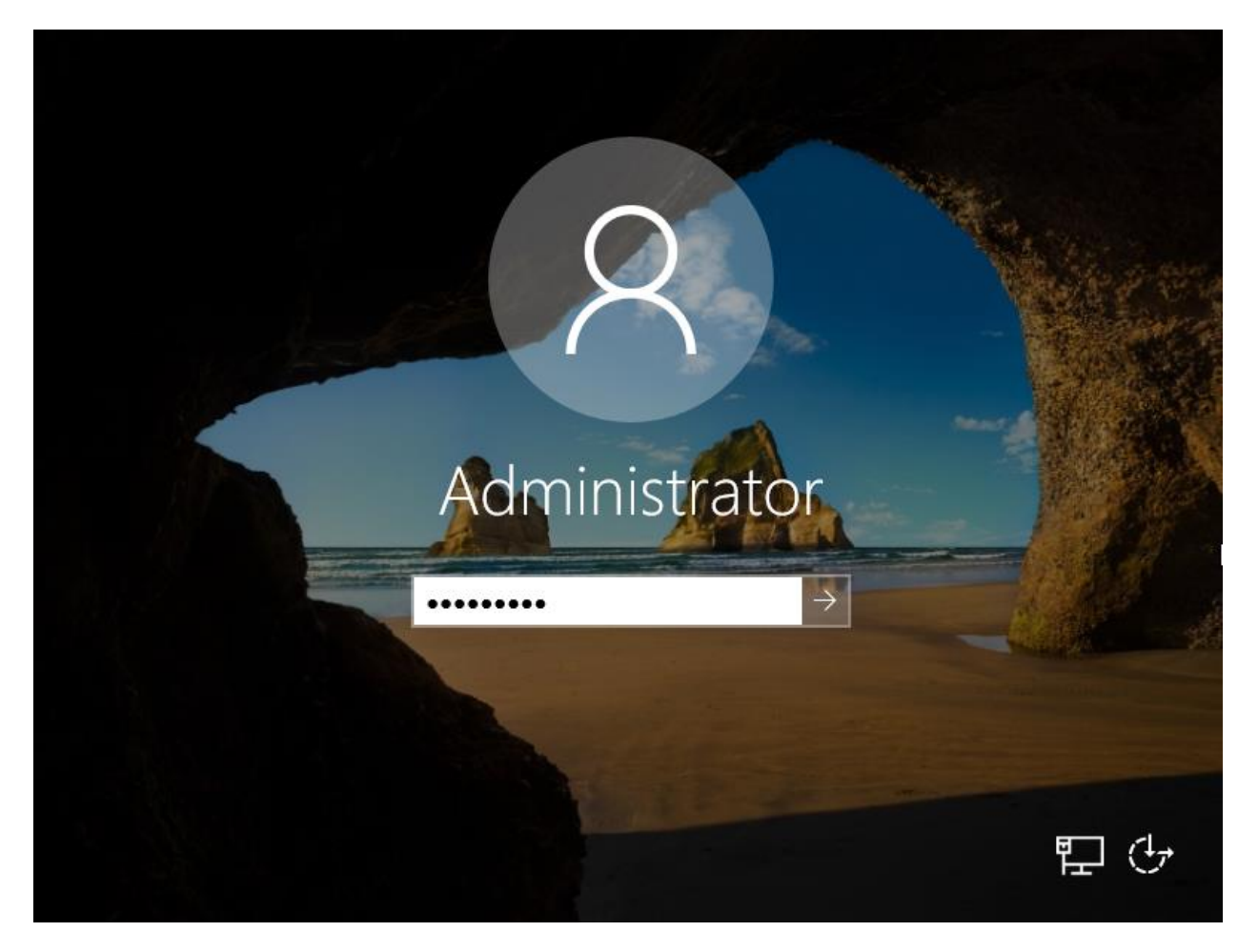

• Enter your **password** followed by **<ENTER>** 

You should now be logged in and you should see the server manager dashboard. The next step is to run Windows Update to patch this server.

| 📥 Server Manager                                            |                                                                                                    |                                                                                                    |                                                                               |                             | - 0                       | $\times$ |
|-------------------------------------------------------------|----------------------------------------------------------------------------------------------------|----------------------------------------------------------------------------------------------------|-------------------------------------------------------------------------------|-----------------------------|---------------------------|----------|
| €∋-                                                         | 🕶 Dashboa                                                                                                    | rd                                                                                                    | - 🕲 I 🧗                                                                       | Manage                      | Tools View                | Help     |
| Dashboard     Local Server     All Servers     File and Sto | Server Manager Try managing ser Windows Admin Ce app. It runs on a ser licenses. Get more info at aka Don't show this r | nvers with Windows Admin Center<br>nter brings together new and fam<br>ver or a PC, and there's no addit<br>a.ms/WindowsAdminCenter<br>message again | <b>ar</b><br>iliar features in one browser-b<br>ional cost beyond your Window | wased al s<br>ws res<br>o m | server                    | ~        |
|                                                             |                                                                                                    | LEARN MORE  ROLES AND SERVER GRO Roles: 1   Server groups: 1   File and Storage Services                                                             | 5 Connect this<br>Servers total: 1                                            | ocal Server                 | cloud service:<br>Hide    | 5        |
|                                                             | ≓ <b>: (∂</b>                                                                                                    | L                                                                                                    |                                                                               | ζ.                          | 影00 AM<br>記録<br>3/15/2019 | ,        |

• Click the **Windows button** in the bottom left of the screen to navigate to the Start screen

You should now be at the Start menu.

| 👝 Serve | er Manager         |                |                       |           |                            |                               |                        |                 |       | _       | - 0                  | $\times$ |
|---------|--------------------|----------------|-----------------------|-----------|----------------------------|-------------------------------|------------------------|-----------------|-------|---------|----------------------|----------|
| ¢       |                    | •• [           | Dashboa               | rd        |                            | • 🕄                           | ) I <b>P</b>           | Mar             | nage  | Tools   | View                 | Help     |
| Ш       |                    | Ì              | ŝ                     | Filters 丶 | /                          |                               |                        | )               | ×     |         |                      | ^        |
|         | Best match         | ı              |                       |           | Center                     |                               |                        |                 |       |         |                      |          |
| 3       | C<br>Sys           | <b>eck f</b> ø | or updates<br>attings |           | in t f                     | eatures in one<br>cost beyond | e browser<br>your Wind | r-based<br>dows | al s  | servei  | r                    |          |
|         | Settings           |                |                       |           |                            |                               |                        |                 | res   |         |                      |          |
|         | ${\mathbb C}$ Wind | ows l          | Jpdate settin         | igs       | 크                          |                               |                        |                 | o n   | nanage  | ;                    |          |
|         |                    |                |                       |           |                            |                               | ic a si                | erverg          | noup  |         |                      | 1.1      |
|         |                    |                |                       |           |                            | 5 Con                         | nect tł                | nis serv        | er to | cloud s | service              | s        |
|         |                    |                |                       |           |                            |                               |                        |                 |       |         | Hide                 |          |
| ŝ.      |                    |                |                       |           | <b>t GROU</b><br>ps: 1   5 | <b>PS</b><br>Servers total: 1 |                        |                 |       |         |                      |          |
| *       |                    |                |                       |           | brage                      |                               |                        | 110             |       |         | 4                    |          |
|         | , ⊂ check          | c for u        | updates               |           |                            | 1                             |                        | Local S         | erver |         |                      | ~        |
| -       | <u>ا</u> م         | t              | 6 📄                   |           |                            |                               |                        |                 | Ÿæ    | 튀 (\$   | 8:01 AM<br>3/15/2019 | , 🖵      |

- In the search box, type **Check for updates**
- Click **Check for updates** in the search results

You should now see the Settings window. By default, Windows Update only gets patches for Windows itself but we want to enable patches for other products as well.

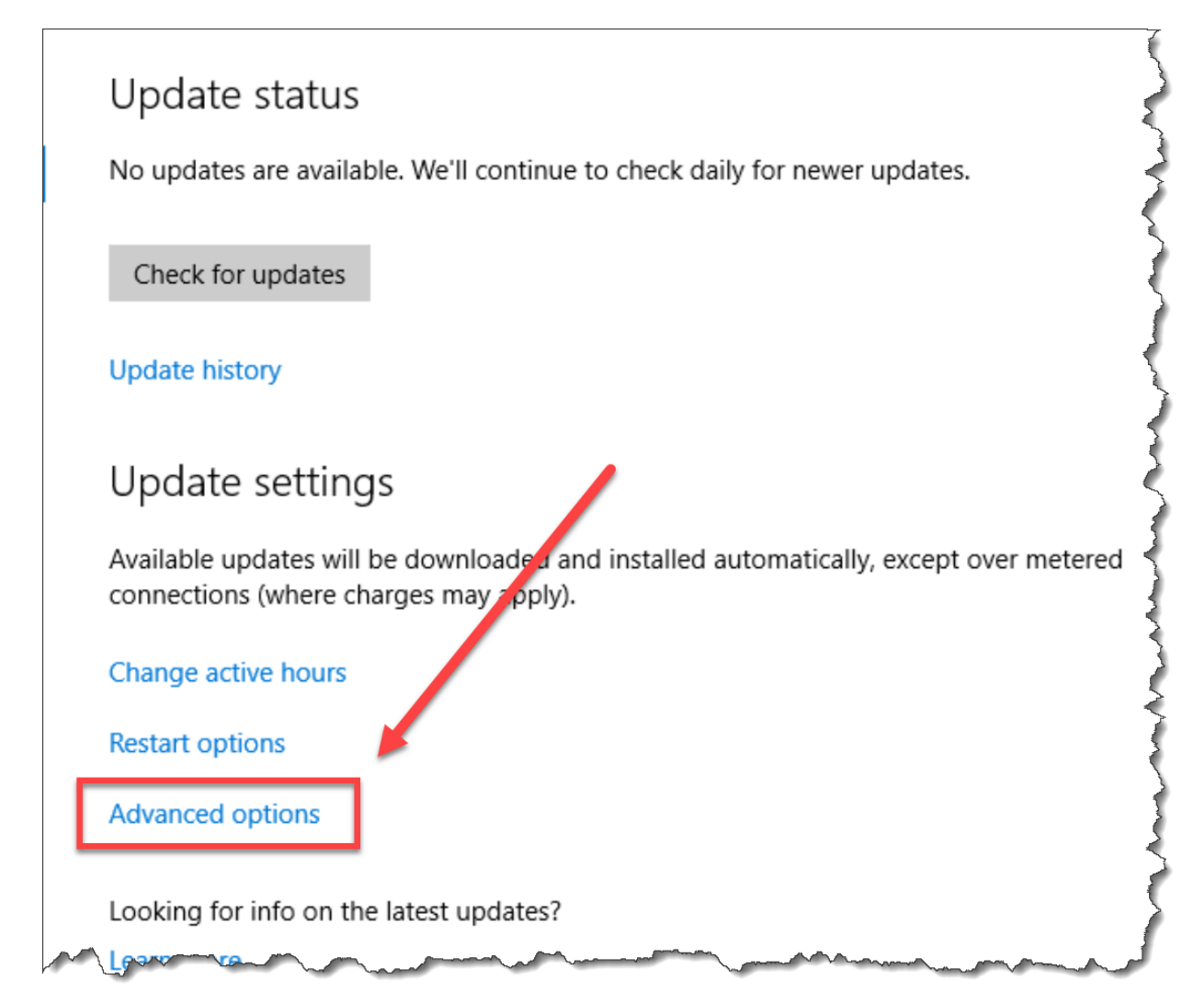

• Click the **Advanced options** link

You should be on a screen with the title **Advanced options**.

| ← Settings<br>☆ Advanced options                                             | _        |          | ×  |
|------------------------------------------------------------------------------|----------|----------|----|
| Update options                                                               |          |          |    |
| Give me updates for other Microsoft products when I up<br>On                 | date W   | indows.  |    |
| Automatically download updates, even over metered dat<br>(charges may apply) | a conn   | ections  |    |
| Off Off                                                                      |          |          |    |
| Update notifications                                                         |          |          |    |
| Show a notification when your PC requires a restart to fir                   | nish up  | dating   |    |
| Off Off                                                                      |          |          |    |
| Pause updates                                                                |          |          |    |
| Temporarily pause updates from being installed on this d                     | levice f | or up to | 35 |

- Check Give me updates for other Microsoft products when I update Windows
- In the upper left corner of the screen, click the back arrow button

You should be back on the **Update status** screen.

| ← Settings                                                              | -  |   | ×   |
|-------------------------------------------------------------------------|----|---|-----|
|                                                                         |    |   |     |
| No updates available<br>We'll continue to check daily for newer updates | i. |   |     |
| Check for updates                                                       |    |   |     |
| Change active hours                                                     | -  | ~ | أسب |

#### • Click the **Check for updates** button

Windows Update should now be checking for updates.

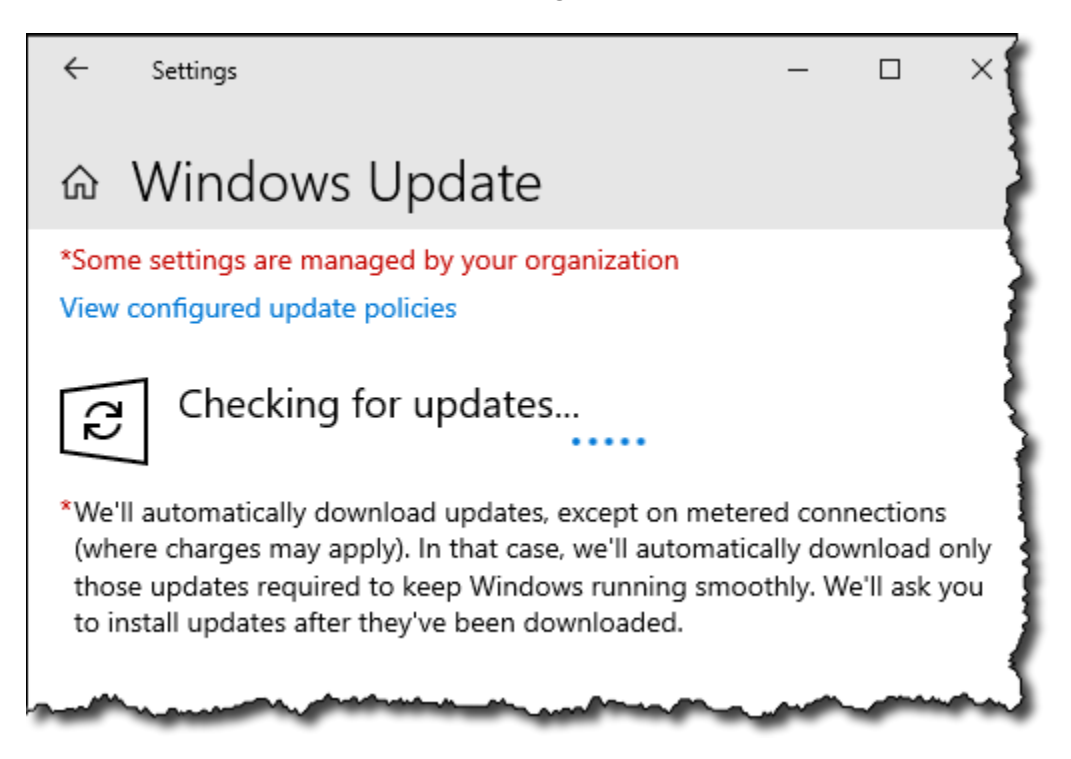

Windows Update will probably find a ton of available updates. Let them all run and reboot your server as needed.

When the patches are all finished applying, make sure you're logged in as Administrator and continue on to the next page where I'll walk you through the optional step of disabling a useless and annoying anti-feature in Windows called IE Enhanced Security.

## (Optional) Turn off IE Enhanced Security Configuration

Ok. So if you're paranoid about the internet and making sure that your server doesn't accidentally get infected by a virus that comes in because of someone's hapless browsing habits, you'll probably want to skip this section.

If you don't wear a tinfoil hat every day to keep the illuminati's evil space rays from controlling your mind, then you're probably like me and find IE Enhanced Security to be a royal pain in the behind. At some point, you're going to want to use the Internet Explorer web browser on this server and it'll be painful if IE Enhanced Security is turned on.

Let's turn it off.

You'll start this process by using Server Manager.

| lê -             |              | Server Manager 🧳        |
|------------------|--------------|-------------------------|
| Server Ma        | inager • Da  | Ishboard                |
|                  | WELCOME TO S | ERVER MANAGER           |
| Local Server     |              | 1 Configure this loca   |
|                  | QUICK START  | 2 Add roles and feature |
| man and a second | James .      | 3 Add other servers tr  |

• In the left column of Server Manager, click Local Server

Towards the right side of the Server Manager window, you'll see an item that says **IE Enhanced Security Configuration**. It'll be set to **On**.

| 2                             |                                                                                                    | Server Manager                                                                                                 |                                          | - 0                  |
|-------------------------------|----------------------------------------------------------------------------------------------------|----------------------------------------------------------------------------------------------------|------------------------------------------|----------------------|
| 🗲 🗸 Server Ma                 | nager • Local Se                                                                                                    | erver                                                                                                    | 🛛 🕄   🚩 Manage Tools                     | View He              |
| 📰 Dashboard                   | PROPERTIES<br>For WIN-TNJIEBD4P41                                                                                                    | 1                                                                                                    |                                          | TASKS 💌              |
| Local Server     All Servers  | Computer name<br>Workgroup                                                                                                    | WIN-TNJIEBD4P41<br>WORKGROUP                                                                                   | Last installed updates<br>Windows Update | Never<br>Install upo |
| ■ File and Storage Services ▷ |                                                                                                    |                                                                                                    | Last checked for updates                 | Never                |
|                               | Windows Firewall                                                                                                    | Private: On                                                                                                    | Windows Error Reporting                  | Off                  |
|                               | Remote management                                                                                                    | Enabled                                                                                                    | Customer Fugerieses Improvement Des      | Net pertic           |
|                               | Remote Desktop                                                                                                    | Disabled                                                                                                    | IE Enhanced Security Configuration       | On                   |
|                               | NIC Teaming                                                                                                    | Disabled                                                                                                    | nme zone                                 | (010-08.0            |
|                               | Ethernet                                                                                                    | IPv4 address assigned by DHCP, IPv6 enabled                                                                    | Product ID                               | 00252-00             |
|                               | Contraction of the local division of the local division of the loc | and a second second second second second second second second second second second second second second second |                                          |                      |

• Click the link that says **On** 

You should now see the Internet Explorer Enhanced Security Configuration dialog.

| Ъ | Internet Explorer Enhanced Security Configuration                                                                                           | X |
|---|----------------------------------------------------------------------------------------------------|---|
|   | Internet Explorer Enhanced Security Configuration (IE ESC) reduces the exposure of your server to potential attacks from Web-based content. |   |
|   | Internet Explorer Enhanced Security Configuration is enabled by<br>default for Administrators and Users groups.                             |   |
|   | Administrators:                                                                                                    |   |
|   | On (Recommended)                                                                                                    |   |
|   | 8 Off                                                                                                    | 1 |
|   | Users:                                                                                                    |   |
|   | <ul> <li>On (Recommended)</li> </ul>                                                                                                    |   |
|   | 😵 🔿 off                                                                                                    |   |
|   | More about Internet Explorer Enhanced Security Configuration                                                                                |   |
| ~ | OK Cance                                                                                                    | 1 |

- Under Administrators, select the **Off** radio button
- (Optional) Under Users, select the **Off** radio button
- Click the **OK** button

You should now be back at the main page of the Server Manager.

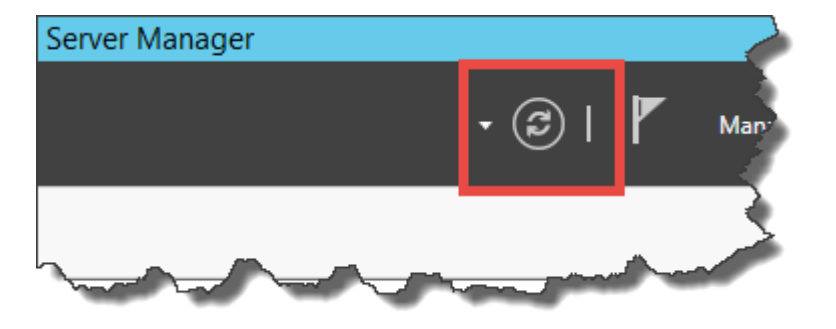

• Click the **Refresh** button

IE Enhanced Security Configuration should now be set to Off.

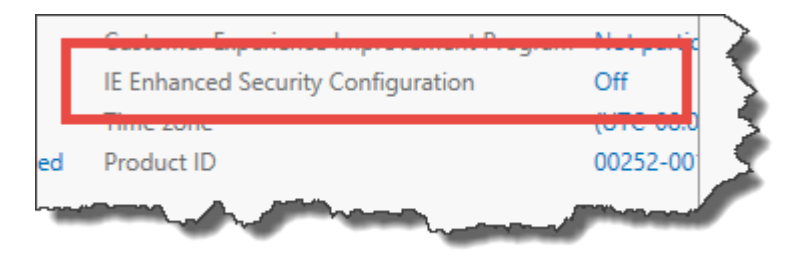

## (Optional) Enable Remote Desktop

Are you lazy or maybe lazy-ish? Do you like convenience? Yah. Me, too. So that means that you'll probably want to enabled Remote Desktop. If you're a member of the Tinfoil Hat Patrol, you'll probably want to skip this section.

• Find **Remote Desktop** in Server Manager

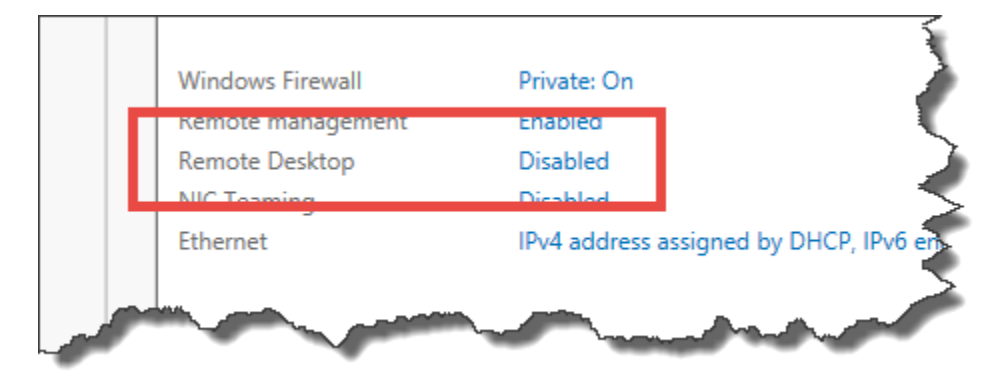

• Click the **Disabled** link to the right of Remote Desktop

You should now see the **System Properties** dialog.

|                     | S                                    | ystem Pro                     | perties                           | Ę                    |
|---------------------|--------------------------------------|-------------------------------|-----------------------------------|----------------------|
| Computer Name       | Hardware                             | Advanced                      | Remote                            |                      |
| Remote Assist       | ance                                 |                               |                                   |                      |
| Allow <u>R</u> em   | ote Assistanc                        | ce connectio                  | ns to this com                    | puter                |
|                     |                                      |                               |                                   |                      |
|                     |                                      |                               |                                   | Advanced             |
|                     |                                      |                               |                                   | Auvanceu             |
| ⊂ Remote Deskt      | 00                                   |                               |                                   |                      |
| Choose an on        | tion and the                         | n specify wh                  | o can connec                      | . 1                  |
|                     |                                      |                               |                                   | ··                   |
| O Don't allow       | remote con                           | nections to ti                | his computer                      |                      |
| Allow remo          | te connectio                         | ns to this cor                | nputer                            |                      |
| Allow co<br>Desktop | onnections o<br>p with <u>N</u> etwo | nly from com<br>ork Level Aut | puters running<br>hentication (re | Remote<br>commended) |
|                     | _                                    |                               |                                   |                      |
| Help me choo        | se                                   |                               |                                   | Select Users         |
|                     |                                      |                               |                                   |                      |
|                     |                                      | OK                            |                                   | ocel                 |

- In the Remote Desktop group, choose **Allow remote connections to this computer**
- Click the **OK** button

Remote Desktop is enabled.

### Join this Server to the Active Directory Domain

At the moment, you've got a stand-alone server with a wacky name that's not attached to anything. Workgroups? That's like the networking equivalent of having a stand-alone MP3 player that only syncs over USB. Who does that? What year is this?! 2005?! Not very useful. You'll now rename this computer and join it to your Active Directory domain so that it plays nicely with others.

In Server Manager, you'll see **Computer name** and **Workgroup**.

| r iviar | lager • Local Se                  | rver            | 1 |
|---------|-----------------------------------|-----------------|---|
|         | PROPERTIES<br>For WIN-TNJIEBD4P41 |                 |   |
|         | Computer name<br>Workgroup        | WIN-TNJIEBD4P41 |   |
| s Þ     |                                   | a series        | 3 |

• Click on the computer name link

You should now see the **System Properties** dialog.

| System Properties                                |                                                                 | × |
|--------------------------------------------------|-----------------------------------------------------------------|---|
| Computer Name Hardw                              | vare Advanced Remote                                            |   |
| Windows use<br>on the netwo                      | es the following information to identify your computer rk.      |   |
| Computer description:                            |                                                                 |   |
|                                                  | For example: "IIS Production Server" or<br>"Accounting Server". |   |
| Full computer name:                              | WIN-QEODMEDOFID                                                 |   |
| Workgroup:                                       | WORKGROUP                                                       |   |
| To rename this compute<br>workgroup, click Chang | er or change its domain or<br>le.                               |   |
|                                                  | OK Cancel Apply                                                 |   |

• Click the **Change...** button

You should now be on the **Computer Name/Domain Changes** dialog. The dialog should be showing you the current name of the computer and the workgroup membership.

| Computer Name/Domain Changes                                                                                    | ×  |
|----------------------------------------------------------------------------------------------------|----|
| You can change the name and the membership of this<br>computer. Changes might affect access to network resource | s. |
| Computer name:                                                                                                  |    |
| WIN-QEODMEDOFID                                                                                                 |    |
| Full computer name:<br>WIN-QEODMEDOFID                                                                          |    |
| More                                                                                                    |    |
| Member of                                                                                                    |    |
| O Domain:                                                                                                    |    |
|                                                                                                    |    |
| Workgroup:                                                                                                    |    |
| WORKGROUP                                                                                                    | ]  |
|                                                                                                    | 1  |
| OK Cancel                                                                                                    |    |

You should now change the values to be what you want the server to be named and the Active Directory domain that it should be attached to.

| Computer Name/Domain Changes X                                                                                    |  |
|----------------------------------------------------------------------------------------------------|--|
| You can change the name and the membership of this<br>computer. Changes might affect access to network resources. |  |
| Computer name:                                                                                                    |  |
| demo 19-azdevops                                                                                                  |  |
| Full computer name:<br>demo19-azdevops                                                                            |  |
| More                                                                                                    |  |
| Member of                                                                                                    |  |
| Domain:                                                                                                    |  |
| demo.local                                                                                                    |  |
| ◯ Workgroup:                                                                                                    |  |
| WORKGROUP                                                                                                    |  |
| OK Cancel                                                                                                    |  |

- In the Computer name textbox, enter the desired name for this server
- Under **Member of** choose the **Domain** radio button
- In the **Domain** textbox, enter the name of the Active Directory domain
- Click the **OK** button

You'll be prompted for the username and password for a domain administrator for the target domain.

| Windows S                                                                     | ecurity                      |        | × |  |  |
|-------------------------------------------------------------------------------|------------------------------|--------|---|--|--|
| Compu                                                                         | Computer Name/Domain Changes |        |   |  |  |
| Enter the name and password of an account with permission to join the domain. |                              |        |   |  |  |
| 8                                                                             | demo\administrator           |        |   |  |  |
|                                                                               | •••••                        |        |   |  |  |
|                                                                               | Domain: demo                 |        |   |  |  |
|                                                                               | ОК                           | Cancel |   |  |  |
|                                                                               |                              |        |   |  |  |

- Enter the username and password
- Click **OK**

You should see a dialog welcoming you to the new domain.

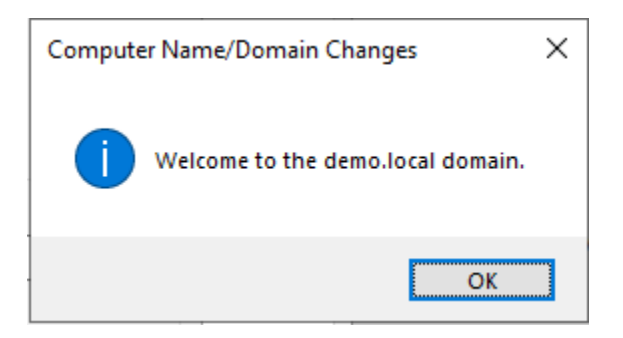

• Click **OK** 

You'll be notified that you'll need to reboot this server.

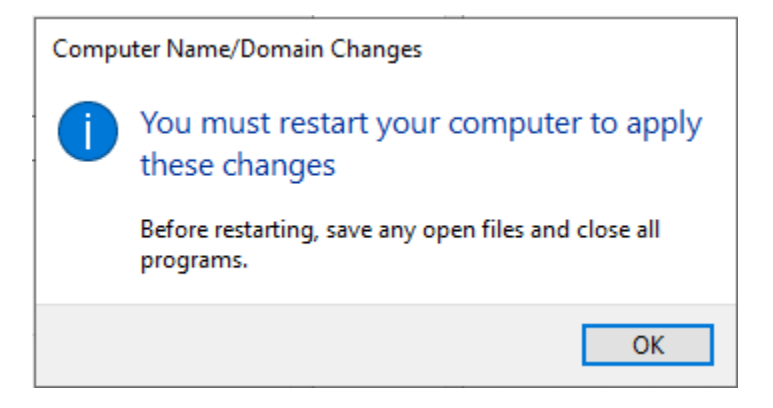

• Click the **OK** button

| System Propertie                     | s                          |                               |                        |              |              | $\times$ |
|--------------------------------------|----------------------------|-------------------------------|------------------------|--------------|--------------|----------|
| Computer Name                        | Hardware                   | Advanced                      | Remote                 |              |              |          |
| Windo<br>on the                      | ows uses the<br>e network. | e following inf               | ormation to            | o identify y | our computer |          |
| Computer descri                      | ption:                     |                               |                        |              |              | ]        |
|                                      | Fi<br>"/                   | or example: "<br>Accounting S | IIS Product<br>erver". | tion Serve   | r" or        |          |
| Full computer na                     | ame: d                     | emo19-azdev                   | ops.demo.              | local        |              |          |
| Domain:                              | d                          | emo.local                     |                        |              |              |          |
| To rename this o<br>workgroup, click | computer or<br>Change.     | change its do                 | omainer                | E            | Change       |          |
| Changes v                            | vill take effe             | ct after you n                | tart this o            | computer.    |              |          |
|                                      |                            | Close                         |                        | Cancel       | Apply        |          |

• Click the **Close** button

Copyright © 2019 – Benjamin Day Consulting, Inc. – <u>www.benday.com</u> Printing or duplication is prohibited without author's expressed written permission.

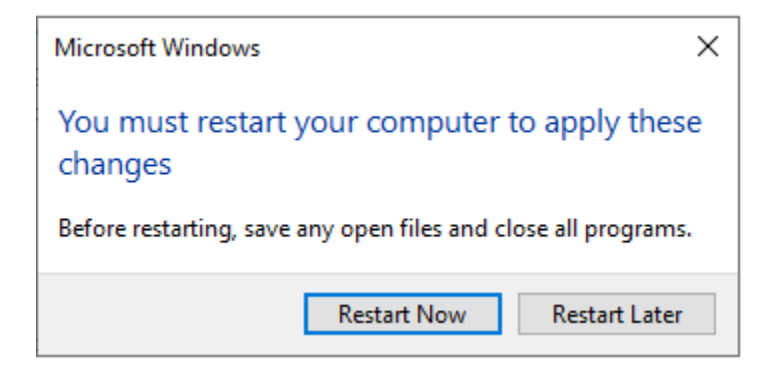

• Click the **Restart Now** button

The server will restart and return you to the lock screen. The server has been installed and joined to the domain.

NOTE: It is *optional* but you might find it helpful to configure this server to have a static IP address and a static A record entry in your DNS server.

# Chapter 2: Install SQL Server 2017 for Azure DevOps Server 2019

#### Introduction

Azure DevOps Server 2019 (AzDO) uses SQL Server for all its back-end storage. This part of the guide will walk you through installing SQL Server 2017 for AzDO.

### Install SQL Server 2017

- Either insert your **SQL Server 2017 DVD** into the DVD drive or mount the **ISO image** into the DVD drive for your virtual machine.
- Start the machine
- Log in as an administrator

- Open Explorer.exe
- Navigate to This PC or another view that will show you all the drives on your machine

You should see a view that's similar to the screenshot below and you should see a DVD drive with **SqlSetup\_x64\_ENU** or another similar version of SQL Server in the drive.

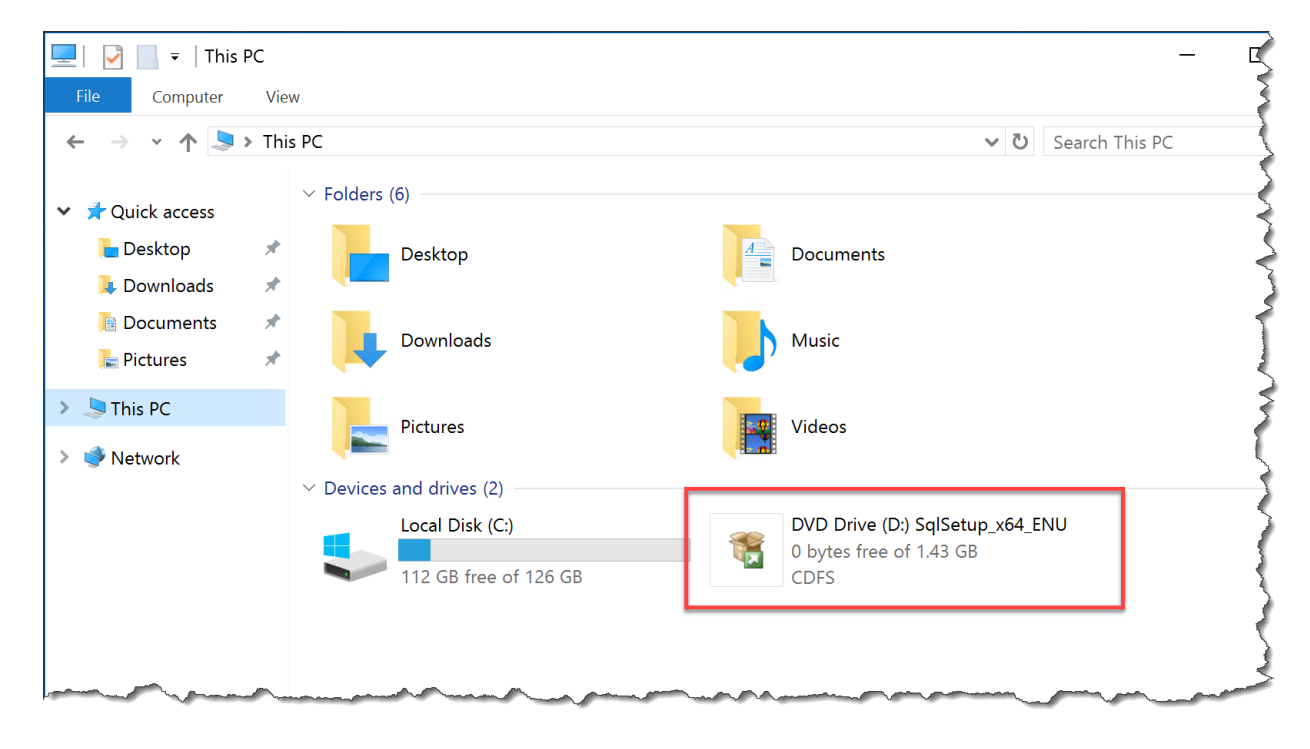

• Double-click on the DVD drive with the SQL Server installer
You should see the contents of the SQL installer.

• Double-click **setup** to run the installer

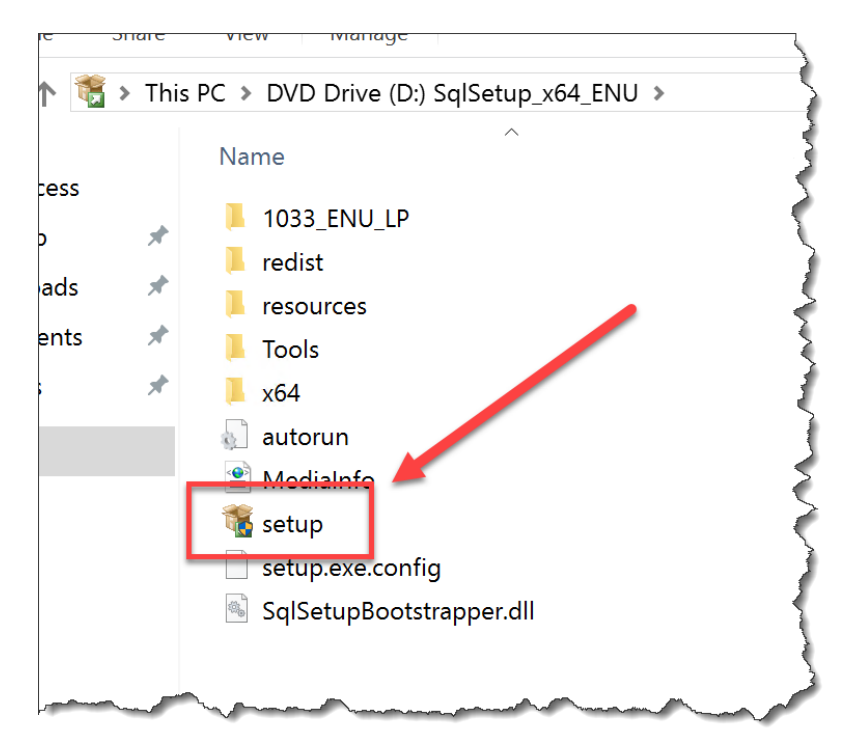

• Click Yes on the User Account Control dialog

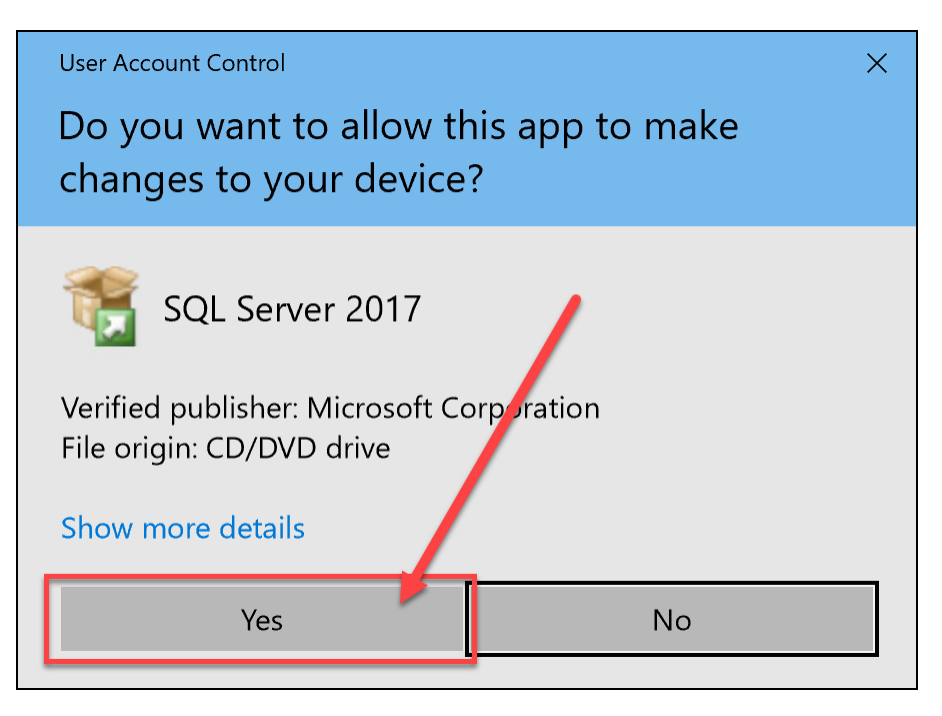

Copyright © 2019 – Benjamin Day Consulting, Inc. – <u>www.benday.com</u> Printing or duplication is prohibited without author's expressed written permission. You should now see the **SQL Server Installation Center** window.

- In the left column, click the **Installation** link
- Click New SQL Server stand-alone installation or add features to an existing installation

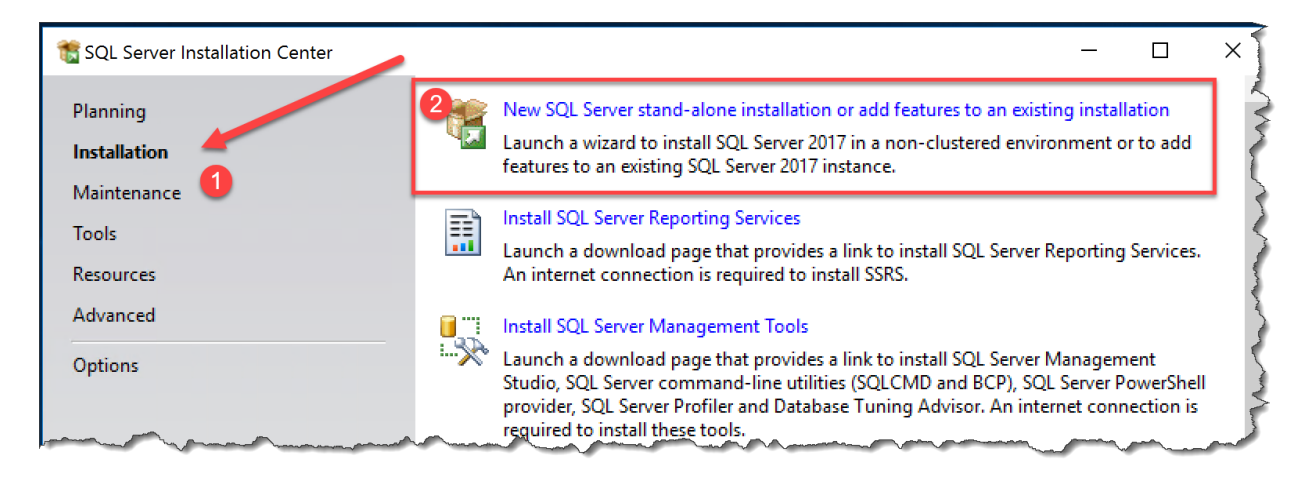

The first page of the SQL Server 2017 Setup wizard will prompt you for a product key. It should already be filled in with a product key.

| 🐮 SQL Server 2017 Setup                                                                                                    |                                                                                                    | -                                                      |                                                                      | ×                    |
|----------------------------------------------------------------------------------------------------|----------------------------------------------------------------------------------------------------|--------------------------------------------------------|----------------------------------------------------------------------|----------------------|
| SQL Server 2017 Setup  Product Key Specify the edition of SQL Server  Product Key License Terms Global Rules Product Updates Install Setup Files Install Setup Files Install Rules Feature Selection Feature Rules Feature Configuration Rules Ready to Install Installation Progress Complete | er 2017 to install.<br>Validate this instance of SQL Server 2017 by entering the 25-character key from the Micro<br>of authenticity or product packaging. You can also specify a free edition of SQL Server: D<br>Evaluation, or Express. Evaluation has the largest set of SQL Server features, as document<br>Books Online, and is activated with a 180-day expiration. Developer edition does not hav<br>has the same set of features found in Evaluation, but is licensed for non-production data<br>development only. To upgrade from one installed edition to another, run the Edition Upg<br>O Specify a free edition:<br>Evaluation<br>Evaluation<br>Enter the product key:<br>PHDV4-3VJWD-N7JVP-FGPKY-XBV89 | -<br>osoft evelop<br>ed in<br>e an e<br>oase a<br>rade | certificat<br>per,<br>SQL Sen<br>expiration<br>applicatio<br>Wizard. | e<br>ver<br>n,<br>on |
|                                                                                                    |                                                                                                    |                                                        |                                                                      |                      |
|                                                                                                    | < Back Next >                                                                                                    |                                                        | Cancel                                                               |                      |

#### • Click **Next**

You should now be on the License Terms page.

- Read the license terms carefully and completely.
- Ponder the implications of the license terms for you and for your business
- Really deeply digest the true meaning and intent of the license terms
- Consider consulting an attorney to review the license terms to better understand the terms
- Contact Microsoft to negotiate any amendments to the software license terms that your attorney recommended
- When you, your attorney(s), and Microsoft have come to an agreement about your license terms, check the **I accept the license terms** checkbox
- Click Next

| 🐮 SQL Server 2017 Setup                                                                                                    | - 0                                                                                                    | ×          |
|----------------------------------------------------------------------------------------------------|----------------------------------------------------------------------------------------------------|------------|
| <b>License Terms</b><br>To install SQL Server 2017, yo                                                                                                    | ou must accept the Microsoft Software License Terms.                                                                                                    |            |
| Product Key<br>License Terms<br>Global Rules<br>Product Updates<br>Install Setup Files<br>Install Rules<br>Feature Selection<br>Feature Rules<br>Feature Configuration Rules<br>Ready to Install<br>Installation Progress<br>Complete | <ul> <li>MICROSOFT SOFTWARE LICENSE TERMS</li> <li>MICROSOFT SQL SERVER 2017 STANDARD</li> <li>These license terms are an agreement between Microsoft Corporation (or based on where you live, one of its affiliates) and you. Please read them. They apply to the software name above, which includes the media on which you received it, if any. The terms also apply to any Microsoft</li> <li>updates,</li> <li>supplements,</li> <li>Internet-based services, and</li> </ul> | 2<br>d     |
|                                                                                                    | Copy<br>I accept the license terms.<br>SQL Server 2017 transmits information about your installation experience, as well as other usage and<br>performance data, to Microsoft to help improve the product. To learn more about SQL Server 2017 dat<br>processing and privacy controls, please see the <u>Privacy Statement</u> .                                                                                                    | Arint<br>a |
|                                                                                                    | < Back Next > Cance                                                                                                    |            |

Copyright © 2019 – Benjamin Day Consulting, Inc. – <u>www.benday.com</u> Printing or duplication is prohibited without author's expressed written permission. The install wizard will work on a few things and run some pre-install checks.

- Verify that there are zero failed rules
- Click **Next**

| SQL Server 2017 Setup                          |                                                                   |                        |
|------------------------------------------------|-------------------------------------------------------------------|------------------------|
| Install Rules                                  |                                                                   |                        |
| Setup rules identify potentia<br>can continue. | I problems that might occur while running Setup. Failures must be | corrected before Setup |
| Product Key                                    | Operation completed. Passed: 3. Failed 0. Warning 1. Skipp        | ed 0.                  |
| icense Terms                                   |                                                                   |                        |
| Global Rules                                   |                                                                   |                        |
| Product Updates                                | Hide details <<                                                   |                        |
| nstall Setup Files                             | View detailed report                                              |                        |
| nstall Rules                                   |                                                                   |                        |
| eature Selection                               | Rule                                                              | Status                 |
| eature Rules                                   | Fusion Active Template Library (ATL)                              | Passed                 |
| eature Configuration Rules                     | Consistency validation for SQL Server registry keys               | Passed                 |
| Ready to Install                               | Computer domain controller                                        | Passed                 |
| nstallation Progress                           | 🔥 Windows Firewall                                                | Warning                |
| Complete                                       |                                                                   |                        |

You should now be on the **Feature Selection** page.

- Check the checkbox for **Database Engine Services**
- Check the checkbox for Full-Text and Semantic Extractions for Search
- (Optional) If you are planning to run Azure DevOps Server and SQL Server on separate machines, check the checkbox for **Client Tools Connectivity**
- Click **Next**

| 📸 SQL Server 2017 Setup                                                                                                    |                                                                                                    | $\sim$                                                                         |
|----------------------------------------------------------------------------------------------------|----------------------------------------------------------------------------------------------------|--------------------------------------------------------------------------------|
| Feature Selection                                                                                                    |                                                                                                    | -                                                                              |
| Select the Standard features to i                                                                                                    | nstall.                                                                                                    | 2                                                                              |
| Product Key<br>License Terms                                                                                                    | Looking for Reporting Services? Download it from                                                                                                    | om the web                                                                     |
| Global Rules                                                                                                    | Features:                                                                                                    | Feature                                                                        |
| Product Updates<br>Install Setup Files<br>Install Rules<br>Feature Selection<br>Feature Rules<br>Instance Configuration<br>Server Configuration<br>Database Engine Configuration<br>Feature Configuration Rules<br>Ready to Install | Instance Features       ▲         ☑ Database Engine Services       □         □ SQL Server Replication       □         □ Machine Learning Services (In-Database)       □         □ R       □         □ Python       ✓         ☑ Full-Text and Semantic Extractions for Sea       □         □ Data Quality Services       □         □ PolyBase Query Service for External Data       □         △ Analysis Services       ✓ | The con-<br>instanc<br>Prerequisi<br>Already<br>Wins<br>Disk Spat<br>Disk Spat |
| Installation Progress                                                                                                    | Select All Unselect All                                                                                                    | >                                                                              |

You should now see the **Instance Configuration** page of the install wizard. Do yourself a favor and just keep the default values.

| • C | lick | Next |
|-----|------|------|
|     |      |      |

| 髋 SQL Server 2017 Setup                                                                                               |                                  |                          |                |                     | _         | - [    |        | × |
|----------------------------------------------------------------------------------------------------|----------------------------------|--------------------------|----------------|---------------------|-----------|--------|--------|---|
| Instance Configuration                                                                                                | 1                                |                          |                |                     |           |        |        |   |
| Specify the name and instance                                                                                         | ID for the instance of S         | QL Server. Instance ID b | pecomes part o | of the installation | ı path.   |        |        |   |
| Product Key<br>License Terms<br>Global Rules<br>Product Updates<br>Install Setup Files<br>Install Rules               | Default instance Named instance: | MSSQLSERVER              |                |                     |           |        |        |   |
|                                                                                                    |                                  |                          |                |                     |           |        |        |   |
|                                                                                                    | Instance ID:                     | MSSQLSERVER              |                |                     |           |        |        |   |
| Feature Selection<br>Feature Rules                                                                                    | SQL Server directory:            | C:\Program Files\Mici    | rosoft SQL Ser | ver\MSSQL14.MS      | SQLSERVER |        |        |   |
| Server Configuration                                                                                                  | Installed instances:             |                          |                |                     |           |        |        |   |
| Database Engine Configuration<br>Feature Configuration Rules<br>Ready to Install<br>Installation Progress<br>Complete | Instance Name                    | Instance ID              | Features       | Edition             | •         | Versio | n      |   |
|                                                                                                    |                                  |                          |                | < Back              | Next >    | (      | Cancel |   |

On the **Server Configuration** page, you'll specify the startup value for each service.

- Set **Startup Type** to **Automatic** for each service (NOTE: full-text search doesn't let you change the startup value so you can ignore it)
- Click Next

| Service                          | Account Name           | Password | Startup Type |
|----------------------------------|------------------------|----------|--------------|
| QL Server Agent                  | NT Service\SQLSERVERA  |          | Automatic 🗸  |
| QL Server Database Engine        | NT Service\MSSQLSERVER |          | Automatic 🗸  |
| QL Full-text Filter Daemon Launc | NT Service\MSSQLFDLa   |          | Manual       |
| QL Server Browser                | NT AUTHORITY\LOCAL     |          | Automatic 🗸  |
|                                  |                        |          | Automatic    |

You should now be on the **Database Engine Configuration** page. On this page, you'll pretty much just be specifying who should be an administrator on your new SQL Server instance. By default, the installer does not automatically make Windows administrators members of the sysadmin group in SQL Server. (I think that's silly.)

- Click the Add Current User button
- Click the **Add...** button
  - On the search dialog, search for **Domain Admins**
  - o Click OK
- Verify that the list of administrators is accurate
- Click Next

| 髋 SQL Server 2017 Setup                                                                                                    |                                                                                                    |
|----------------------------------------------------------------------------------------------------|----------------------------------------------------------------------------------------------------|
| Database Engine Config                                                                                                    | guration                                                                                                    |
| Specify Database Engine auther                                                                                                    | ntication security mode, administrators, data directories and TempDB settings.                                                                                                    |
| Product Key<br>License Terms<br>Global Rules<br>Product Updates<br>Install Setup Files<br>Install Rules<br>Feature Selection<br>Feature Rules<br>Instance Configuration<br>Server Configuration<br>Database Engine Configuration<br>Feature Configuration Rules<br>Ready to Install<br>Installation Progress<br>Complete | Server Configuration       Data Directories       TempDB       FILESTREAM         Specify the authentication mode and administrators for the Database Engine.         Authentication Mode <ul> <li>Windows authentication mode</li> <li>Mixed Mode (SQL Server authentication and Windows authentication)</li> <li>Specify the password for the SQL Server system administrator (sa) account.</li> </ul> Enter password: |
|                                                                                                    | Add Current User Add Remove                                                                                                    |

Copyright © 2019 – Benjamin Day Consulting, Inc. – <u>www.benday.com</u> Printing or duplication is prohibited without author's expressed written permission. You should now be on the **Ready to Install** page of the dialog and you should see a summary of what is going to be installed.

| 📸 SQL Server 2017 Setup                                                                                                    | - 🗆 X                                                                                                    |
|----------------------------------------------------------------------------------------------------|----------------------------------------------------------------------------------------------------|
| Ready to Install                                                                                                    |                                                                                                    |
| Verify the SQL Server 2017 feat                                                                                                    | tures to be installed.                                                                                                    |
| Product Key<br>License Terms<br>Global Rules<br>Product Updates<br>Install Setup Files<br>Install Rules<br>Feature Selection<br>Feature Rules<br>Instance Configuration<br>Server Configuration<br>Database Engine Configuration<br>Feature Configuration Rules<br><b>Ready to Install</b><br>Installation Progress<br>Complete | Ready to install SQL Server 2017:         Summary         Edition: Standard         Action: Install (Product Update)         Prerequisites         Already installed:         Windows PowerShell 3.0 or higher         Microsoft .NET Framework 4.6         To be installed from media:         Microsoft Visual C++ 2015 Redistributable         General Configuration         Features         Database Engine Services         Full-Text and Semantic Extractions for Search         Client Tools Connectivity         Instance configuration         Instance ID: MSSQLSERVER         Instance ID: MSSQLSERVER |
|                                                                                                    | < Back Install Cancel                                                                                                    |

#### • Click Install

The installer should now be running.

| 📸 SQL Server 2017 Setup       | -                                                                                                    | ×     |
|-------------------------------|----------------------------------------------------------------------------------------------------|-------|
| Installation Progress         |                                                                                                    |       |
| Product Key                   |                                                                                                    | ~     |
| License Terms                 |                                                                                                    |       |
| Global Rules                  | Install_VCRuntime140_x64_Cpu64_Action                                                                           |       |
| Product Updates               |                                                                                                    |       |
| Install Setup Files           |                                                                                                    |       |
| Install Rules                 |                                                                                                    |       |
| Feature Selection             |                                                                                                    | 4     |
| Feature Rules                 |                                                                                                    |       |
| Instance Configuration        |                                                                                                    |       |
| Server Configuration          |                                                                                                    |       |
| Database Engine Configuration |                                                                                                    | L L   |
| Feature Configuration Rules   |                                                                                                    |       |
| Ready to Install              |                                                                                                    |       |
| Installation Progress         |                                                                                                    | 5     |
| Complete                      |                                                                                                    | 2     |
|                               |                                                                                                    | <     |
| and the second many           | and an and a second and a second and a second and a second and a second and a second a second a second a second | <br>m |

When the installer is done, you'll see a message saying **Complete**.

• Click **Close** to exit

| 髋 SQL Server 2017 Setup        |                                                                            |                              | _       |                  | ×         |
|--------------------------------|----------------------------------------------------------------------------|------------------------------|---------|------------------|-----------|
| Complete                       |                                                                            |                              |         |                  |           |
| Your SQL Server 2017 installat | ion completed successfully with product updates.                           |                              |         |                  |           |
| Product Key                    | Information about the Setup operation or possible                          | next steps:                  |         |                  |           |
| License Terms                  | ······································                                     |                              |         |                  |           |
| Global Rules                   | Feature                                                                    | Status                       |         |                  | <u>^</u>  |
| Product Updates                | Full-Text and Semantic Extractions for Search                              | Succeeded                    |         |                  |           |
| Install Setup Files            | Database Engine Services                                                   | Succeeded                    |         |                  |           |
| Install Rules                  | SQL Browser                                                                | Succeeded                    |         |                  |           |
|                                | Client Tools Connectivity                                                  | Succeeded                    |         |                  |           |
|                                | SOL Client Connectivity                                                    | Succeeded                    |         |                  | ×         |
| Feature Rules                  |                                                                            |                              |         |                  |           |
| Instance Configuration         |                                                                            |                              |         |                  |           |
| Server Configuration           | Details:                                                                   |                              |         |                  |           |
| Database Engine Configuration  | Install successful.                                                        |                              |         |                  |           |
| Feature Configuration Rules    |                                                                            |                              |         |                  |           |
| Ready to Install               |                                                                            |                              |         |                  |           |
| Installation Progress          |                                                                            |                              |         |                  |           |
| Complete                       |                                                                            |                              |         |                  |           |
|                                | Summany log file has been saved to the following la                        | acation                      |         |                  |           |
|                                | C:\Program Files\Microsoft SQL Server\140\Setup<br>tfs 20171128 102019.txt | Bootstrap\Log\20171128_10201 | 9\Summa | r <u>y demo1</u> | <u>8-</u> |
|                                |                                                                            |                              |         | Close            |           |

SQL Server 2017 is now installed.

# Chapter 3: Install Azure DevOps Server 2019

### Introduction

Now that Windows and SQL Server are installed, you're ready to install Azure DevOps Server 2019 (AzDO). You'll probably want to create three domain accounts for use by the various pieces of AzDO: Azure DevOps Service (*domain*\azdoservice) and Azure DevOps Build (*domain*\azdobuild).

- If you're installing this on a Hyper-V virtual machine with dynamic memory enabled, change the **minimum amount of RAM to 2GB** (at least temporarily) to allow Azure DevOps Server 2019 to install along with SQL Server.
- Gather the username and passwords for the 2 AzDO service accounts (see above)
- Log on to the server using a user account with Administrator privileges

#### **Run the Installer**

- Mount the ISO image or insert the installer DVD
- Using Windows Explorer (explorer.exe), navigate to the installer directory

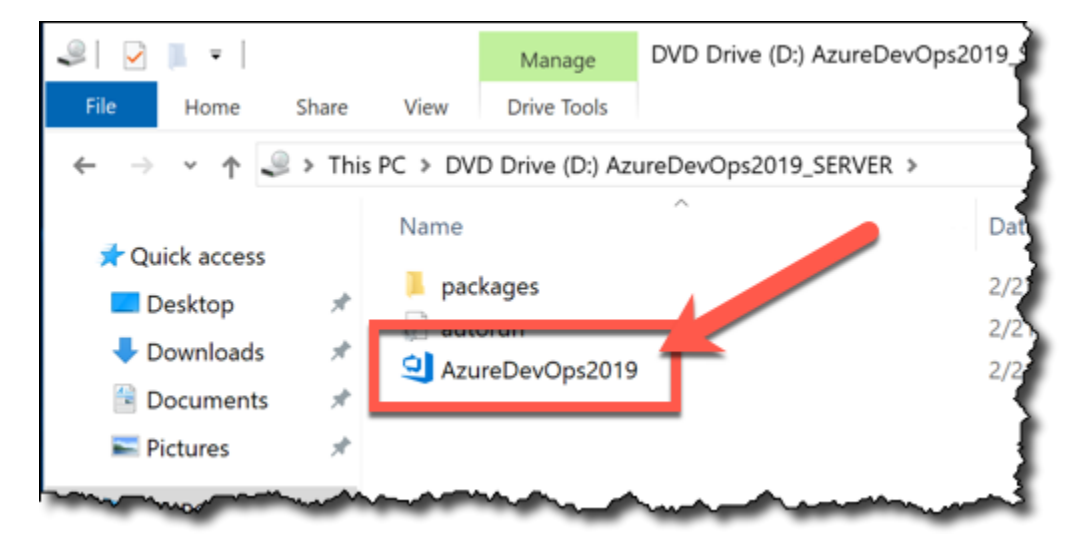

• Run AzureDevOps2019.exe

You should see the Azure DevOps Server Setup dialog.

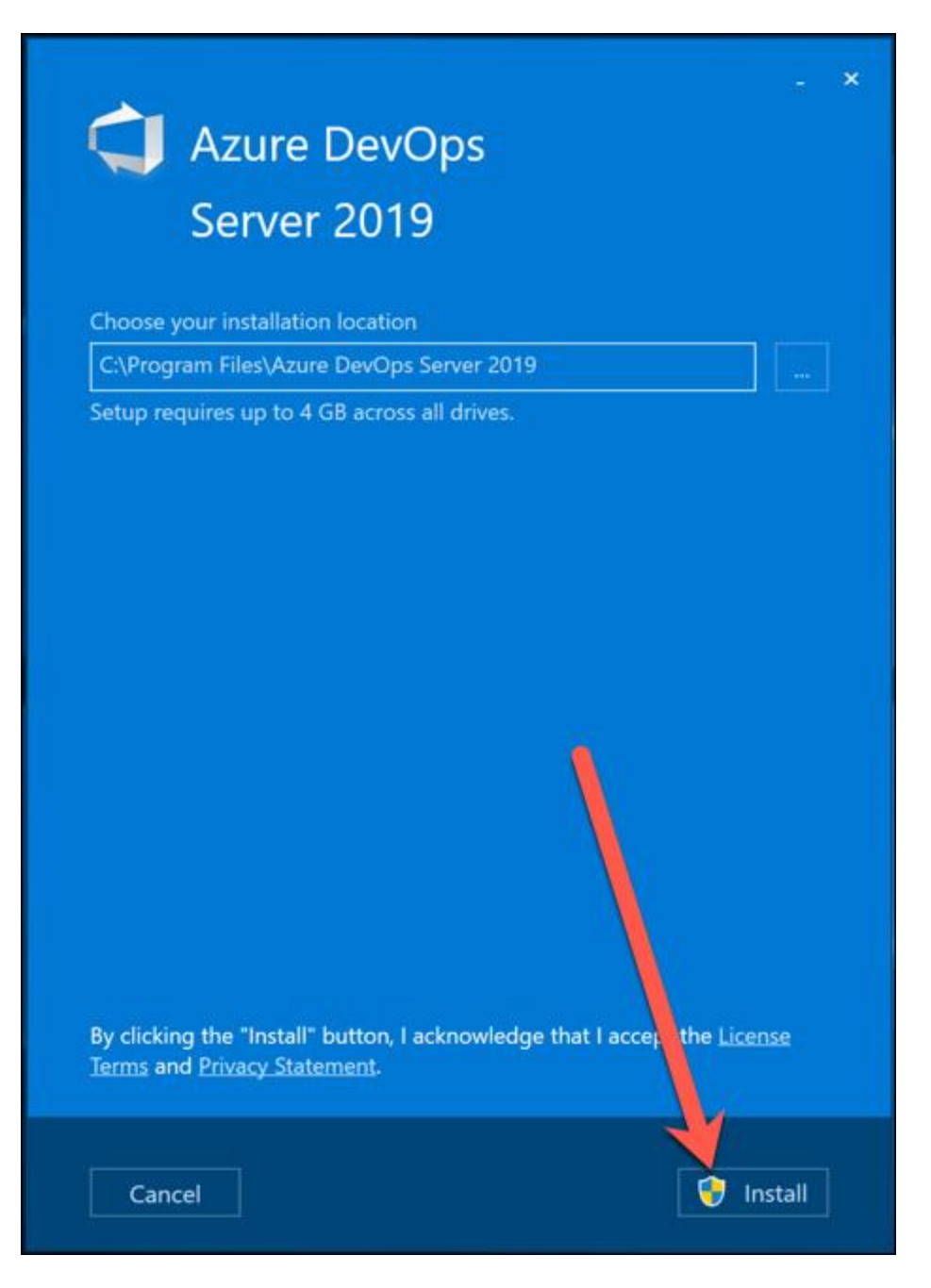

• Click Install

You'll see a User Account Control dialog.

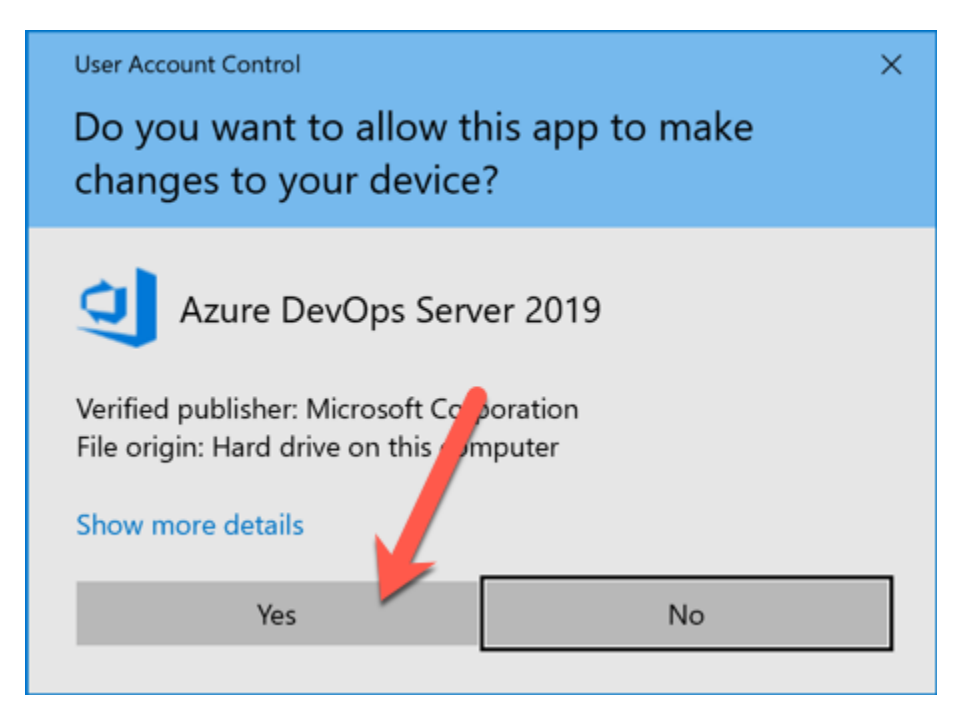

• Click **Yes** 

The installer will run and start to copy files to your disk.

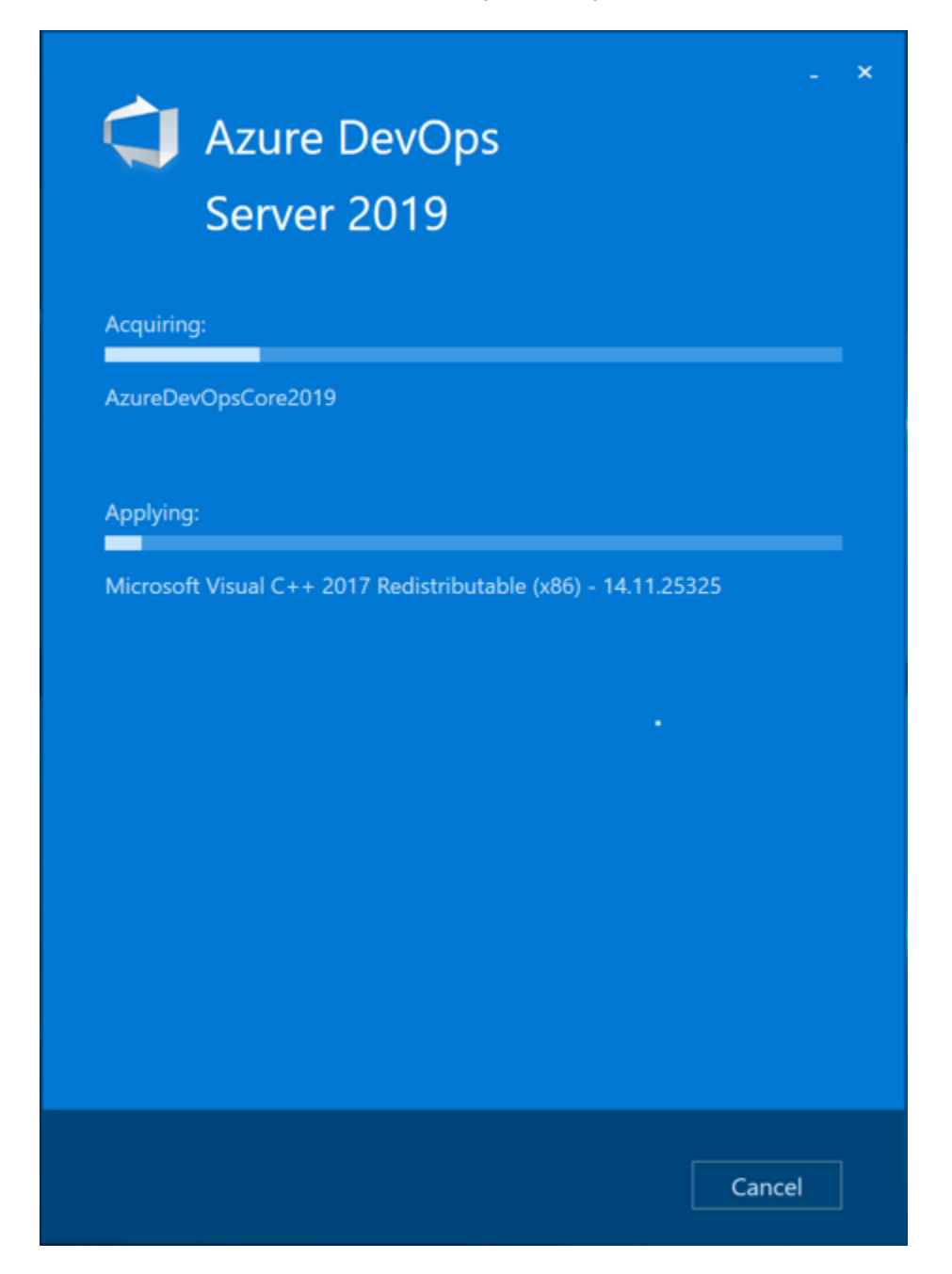

After running for a while (probably a long while), you should see the **Azure DevOps Server Configuration Center**.

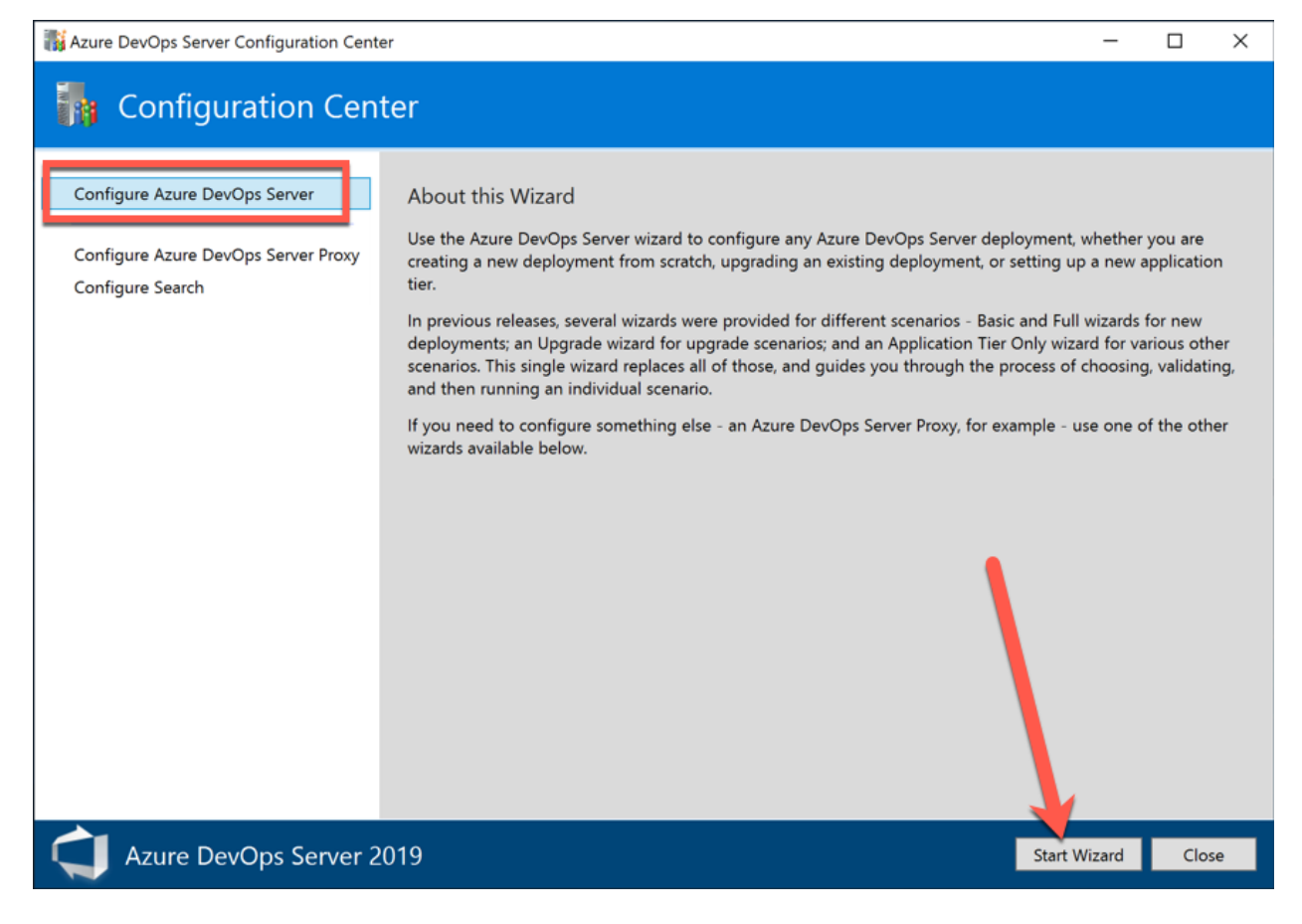

- Choose Configure Azure DevOps Server
- Click Start Wizard

You should now be on the welcome page.

| Azure DevOps Server Configuration                                                                                                    |                                                                                                    | ×  |
|----------------------------------------------------------------------------------------------------|----------------------------------------------------------------------------------------------------|----|
| Server Configura                                                                                                    | ation Wizard                                                                                                    |    |
| Welcome<br>New Deployment<br>Advanced<br>Language<br>Database<br>Account<br>Application Tier<br>Search<br>Reporting<br>Project Collection | Welcome<br>Use this wizard to configure any Azure DevOps Server deployment, whether you are creating a new deployment from<br>scratch, upgrading an existing deployment, or setting up a new application tier. It guides you through the process of<br>choosing a scenario, providing inputs, validating those inputs, and then configuring your deployment.                                                                                                    |    |
| Readiness Checks                                                                                                    | Help Improve Azure DevOps Server                                                                                                    |    |
| Configure<br>Complete                                                                                                    | As part of the Visual Studio Experience Improvement Program (VSEIP), we always collect information about your<br>installation and configuration of Azure DevOps Server and other components it installs. Additionally, if you agree to opt<br>in and share this information, VSEIP will collect performance, settings, reliability, connectivity, and usage data related to<br>your use of Visual Studio. This data will not be used to personally identify you. | :- |
|                                                                                                    | <ul> <li>Yes, I want to participate in the Visual Studio Experience Improvement Program.</li> <li>No, I do not want to participate.</li> </ul>                                                                                                    |    |
|                                                                                                    | For more information, click <u>Privacy Statement</u> .                                                                                                    |    |
|                                                                                                    |                                                                                                    |    |
| Azure DevOps Serve                                                                                                    | er 2019 Previous Next Review Cance                                                                                                    | I  |

- Choose Yes, I want to participate in the Visual Studio Experience Improvement Program
- Click Next

You should now be on the Deployment Type page.

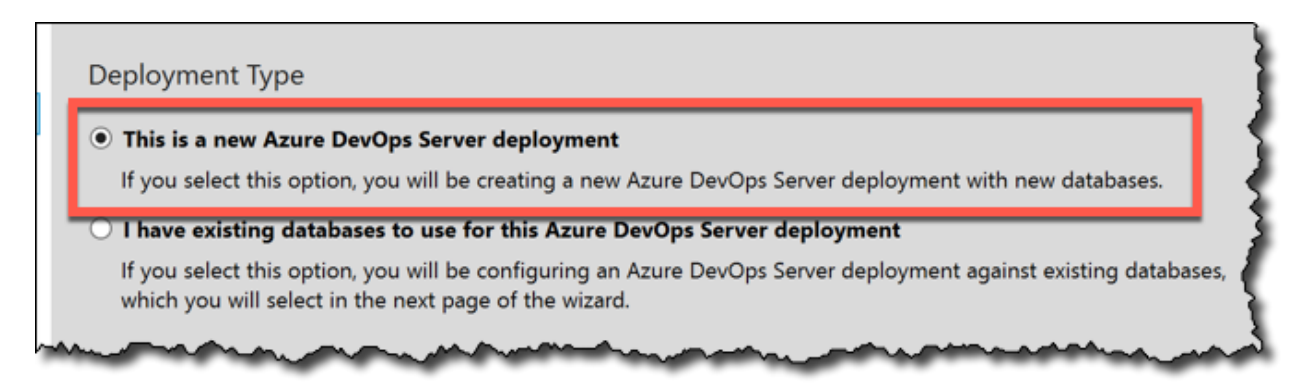

- Select This is a new Azure DevOps Server deployment
- Click Next

On the **Select your deployment scenario** page, you'll be prompted to choose between a 'New Deployment – Basic' or 'New Deployment – Advanced' deployment. Unless you are installing AzDO on an Azure Virtual Machine, the 'New Deployment – Azure' option will be disabled.

|   | ct your new deployment scenario from the options below:                                                                                                    |
|---|----------------------------------------------------------------------------------------------------|
|   | New Deployment - Basic                                                                                                    |
|   | Create a new Azure DevOps Server deployment using default options for most inputs. This option allows you to<br>get up and running quickly. If you want more control over input options like service accounts or ports, or if you<br>know you want to configure SQL Server Reporting Services integration, you should use the Advanced scenario<br>nstead. |
|   | New Deployment - Advanced                                                                                                    |
|   | Create a new Azure DevOps Server deployment with full control over all inputs. This option allows you to specify<br>your own values for each input, and enables you to configure SQL Server Reporting Services integration.                                                                                                    |
|   | New Deployment - Azure                                                                                                    |
| ( | Create a new Azure DevOps Server deployment with integration with an Azure SQL database. This option is<br>wailable on Azure virtual machines with Managed Service Identifies enabled                                                                                                    |

- Choose New Deployment Advanced
- Click **Next**

Copyright © 2019 – Benjamin Day Consulting, Inc. – <u>www.benday.com</u> Printing or duplication is prohibited without author's expressed written permission. Choose your language.

- Choose the language
- Click Next

| zure DevOps Server Configuration                    |                                                                                                    |  |  |  |  |
|-----------------------------------------------------|----------------------------------------------------------------------------------------------------|--|--|--|--|
| Server Conf                                         | iguration Wizard                                                                                                    |  |  |  |  |
| /elcome<br>lew Deployment<br>Advanced               | Select the language<br>Many strings are installed in all supported langua<br>Other strings, including strings for process eleme |  |  |  |  |
| Language<br>Database<br>Account<br>Application Tier | The language for an Azure DevOps Server deploy<br>a different language in the future you will need t<br>English v               |  |  |  |  |
| Reporting                                           |                                                                                                    |  |  |  |  |

The **Specify Azure DevOps Server Databases** page prompts you to choose your SQL Server database. This guide assumes that you installed SQL Server 2017 Standard on the same machine as AzDO.

| Specify Azure DevOps Server Databases                                                                                                    |                                       |
|----------------------------------------------------------------------------------------------------|---------------------------------------|
| Specify the SQL Server instance to use for your databases.                                                                                                    |                                       |
| SQL Server Instance:                                                                                                    | · · · · · · · · · · · · · · · · · · · |
| demo19-azdevops                                                                                                    | 🕕 🗸 Test                              |
| Advanced Options                                                                                                    | 5                                     |
|                                                                                                    | 1                                     |
| have a set of the set of the set | mannel                                |

- To the right of the **SQL Server Instance** textbox, click the **Test** link to verify the connection to SQL Server
- Confirm that the test passes
- Click Next

You should now see the Service Account page. You can choose to run AzDO as a system account but I find that this makes permissions management – more specifically, permissions *debugging* – much harder later on when you start doing automated builds, automated deployments, and automated testing. My recommendation is to run AzDO as a separate service account.

| Provide the Service Acco                                    | ount                                                                                                    |
|-------------------------------------------------------------|----------------------------------------------------------------------------------------------------|
| Service Account                                             |                                                                                                    |
| The service account is used<br>for all Azure DevOps related | as the primary account for Azure DevOps Server. If you want to use the same account<br>d services including Reporting integration, you will need to enter a use account here. |
| ○ Use a system account :                                    | NT AUTHORITY\NETWORK SERVICE                                                                                                    |
| • Use a user account :                                      |                                                                                                    |
| Account Name:                                               | demo\azdoservice Test                                                                                                    |
| Password:                                                   | •••••                                                                                                    |
|                                                             |                                                                                                    |
|                                                             |                                                                                                    |
|                                                             |                                                                                                    |
|                                                             |                                                                                                    |

- Choose **Use a user account**
- In the **Account Name** textbox, type the fully-qualified name of the service account. Example: *demo\azdoservice*
- In the **Password** textbox, enter the password for the service account
- Click the **Test** link to verify the credentials are correct
- Click **Next**

You should now see a page prompting you for the configuration of AzDO in IIS. You have some options about configuring SSL with AzDO but there's some complexity here that we're going to skip over for now. For the sake of simplicity, we're going to configure AzDO to run without SSL.

The default option should be set to **Custom**.

| Provide the S    | ettings for Your Application Tier Web Services                                                                                                    |
|------------------|----------------------------------------------------------------------------------------------------|
| Web Site Setting | s                                                                                                    |
| Setting Group:   | Custom *                                                                                                    |
| Site Bindings:   | http://*:80                                                                                                    |
| Public URL:      | http://demo19-azdevops                                                                                                    |
| Edit Site Settin | gs                                                                                                    |
| SSH Settings     |                                                                                                    |
| man and a second | and a stand of the second and the second and the se |

- Make sure Setting Group is set to Custom
- If Setting Group is NOT set to Custom, just give up now. (Have you considered raising goats as a career?)

(Optional) At the bottom of this page, there's a section for **File Cache Location**. AzDO caches files for efficiency. The contents of this directory can become impressively large. For performance reasons and for disk space management reasons, you probably should put this on a separate disk – ideally on a different "spindle" – than your system/operating system drive.

| The Azure De<br>efficient com<br>space. For lar<br>cache on the | vOps Server file cache folo<br>munication with your serve<br>ge or performance-intensi<br>Windows system drive. | der is used to cache fr<br>er. You should place t<br>ive Azure DevOps ins | requently accessed Azu<br>this directory on a disk<br>tallations, it is not recor | re DevOps resources for<br>with at least 50GB of fin<br>nmended that you sto | or more<br>ree<br>re your |
|-----------------------------------------------------------------|----------------------------------------------------------------------------------------------------|---------------------------------------------------------------------------|-----------------------------------------------------------------------------------|------------------------------------------------------------------------------|---------------------------|
| Folder:                                                         |                                                                                                    |                                                                           |                                                                                   |                                                                              |                           |
| El Azuro Dou                                                    | OneData\ApplicationTion\                                                                                        | fileCache                                                                 |                                                                                   |                                                                              |                           |

- (Optional) Change the **Folder** path to reference the desired location and disk.
- Click Next

You should now be on the **Provide Search configuration settings** page of the wizard. This is an optional feature.

Option 1: If you *do not* want to install Search:

- Uncheck Install and configure Search
- Click Next

Option #2: Install Search

• Check Install and configure Search

| ( I.       |                                                                 |                                                                   |                                                                 |                    |          |  |  |  |
|------------|-----------------------------------------------------------------|-------------------------------------------------------------------|-----------------------------------------------------------------|--------------------|----------|--|--|--|
|            | nstall Search Servi                                             | ce:                                                               |                                                                 |                    |          |  |  |  |
| L          | ocation of the sea                                              | arch index:                                                       |                                                                 |                    |          |  |  |  |
|            | C:\AzureDevOpsD                                                 | ata\Search\IndexStore                                             |                                                                 |                    | 🚺        |  |  |  |
| F          | or maximum perf                                                 | ormance choose a folde                                            | r backed by Solid State Drive (                                 | SSD) storage.      |          |  |  |  |
| 0 U        | Use an existing Search Service:                                 |                                                                   |                                                                 |                    |          |  |  |  |
| T          | ype in a Search Se<br>Search Service Url:                       | ervice URL to point to a                                          | Search instance of your choice                                  | a.                 |          |  |  |  |
|            | utomatically insta                                              | ul Cada Saarah avtancia                                           | n for evicting and new Team D                                   | raiast Collections |          |  |  |  |
| I A        | Automatically insta<br>cify user and pass                       | Il Code Search extensio                                           | n for existing and new Team P<br>thentication in Search Service | roject Collections | •        |  |  |  |
| Spe        | Automatically insta<br>cify user and pass<br>User:              | Il Code Search extensio<br>word to enable basic au<br>searchuser  | n for existing and new Team P<br>thentication in Search Service | roject Collections | •        |  |  |  |
| ☑ A<br>Spe | Automatically insta<br>cify user and pass<br>User:<br>Password: | all Code Search extensio<br>word to enable basic au<br>searchuser | n for existing and new Team P<br>thentication in Search Service | roject Collections | ()<br>() |  |  |  |

Copyright © 2019 – Benjamin Day Consulting, Inc. – <u>www.benday.com</u> Printing or duplication is prohibited without author's expressed written permission.

- Choose Install Search Service
- Set the **Location of the search index** to the drive and folder you want to use for search. For performance reasons, you'll probably want to keep this on a different drive than the system drive. If your AzDO installation is large and busy, you may want to put this on its own drive by itself.
- Under Specify user and password to enable basic authentication in Search Service, enter a user name and password. This is NOT a Windows username. I'd recommend using the username **searchuser** and then entering a password of your choice.
- Click Next

You should now see the **Configure Reporting for Azure DevOps Server** page. This is another optional feature. This feature is silly, adds next to no value, and pretty much just installs things that can break. If you like wasting your time debugging silly errors, then this feature is for you. If you like working really hard to get rid of silly errors only to be horribly disappointed once the feature actually starts working and you see how underwhelming it is, then this feature is for you.

This guide assumes that you're NOT installing support for SQL Server Reporting Services with AZDO.

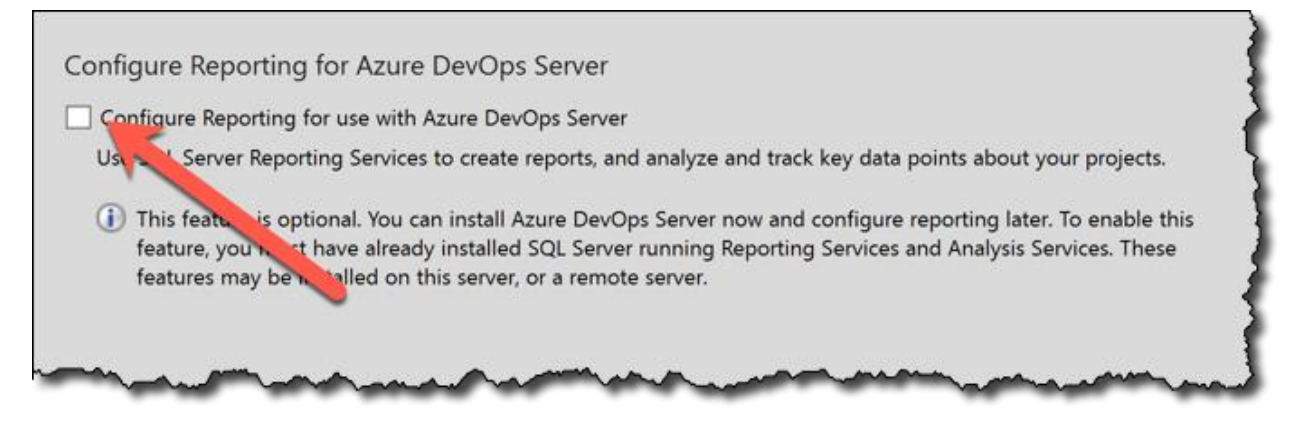

- Uncheck Configure Reporting for use with Azure DevOps Server
- Click **Next**

The installer will now prompt you to create a new Team Project Collection (TPC). The answer to this one (unless you're doing a migration) is yes.

| 1 | Create a new team project collection                                                                                                    |
|---|----------------------------------------------------------------------------------------------------|
|   | A Team Project Collection is where your projects are stored. You must create at least one Team Project Collection order to use Azure DevOps Server. This wizard will create a default collection for you that will be suitable for mos Azure DevOps Server deployments. |
|   | If you choose not to create a Team Project Collection at this time, you may do so later from the Administration<br>Console.                                                                                                    |
|   | Enter a name for the new collection:                                                                                                    |
|   | DefaultCollection                                                                                                    |
|   | Description:                                                                                                    |

- Check Create a new team project collection
- Click Next

#### You should now be on the **Confirm the Configuration Settings Before Proceeding** page.

| Azure DevOps Server Configuration                                        | on                                                                                                    |                                                                                |          | ×     |
|--------------------------------------------------------------------------|----------------------------------------------------------------------------------------------------|--------------------------------------------------------------------------------|----------|-------|
| Server Config                                                            | guration Wizard                                                                                                    |                                                                                |          |       |
| Welcome<br>New Deployment                                                | Confirm the Configuration Set<br>Review each of the selected configur                                                                                                    | ttings Before Proceeding<br>ration settings before beginning readiness checks. |          | ^     |
| Advanced<br>Language<br>Database                                         | <b>Feedback</b><br>Send Feedback                                                                                                    | Yes                                                                            |          |       |
| Account<br>Application Tier<br>Search<br>Reporting<br>Project Collection | Application Tier<br>Configuration Scenario<br>Service Account<br>Authentication Method                                                                                          | NewServerAdvanced<br>demo\azdoservice<br>Negotiate                             |          |       |
| Review<br>Readiness Checks                                               | Database Language<br>Virtual Directory<br>Site Bindings                                                                                                    | English<br>http:*:80:                                                          |          |       |
| Configure<br>Complete                                                    | Public URL<br>File Cache Folder<br>Enable SSH Service                                                                                                    | http://demo19-azdevops<br>C:\AzureDevOpsData\ApplicationTier\_fileCache<br>Yes |          |       |
|                                                                          | SSH Port<br>Configuration Database<br>Upgrade SQL Express<br>SQL Instance<br>Use Existing Database<br>Create Configuration Database<br>Database Label<br>Configuration Database | 22<br>No<br>demo19-azdevops<br>No<br>Yes<br>AzureDevOps_Configuration          |          |       |
|                                                                          | Search                                                                                                    |                                                                                |          |       |
| Azure DevOps                                                             | Server 2019                                                                                                    | Previous Next                                                                  | Verify C | ancel |

• Click Next

The installer will run some readiness checks. They should all come back as passed except for the Search Configuration item. The Search feature requires the Azul Zulu OpenJDK to be installed and this warning is prompting you to accept the licensing agreement for the JRK.

|    | System Verifications                                                                                                    | Passed                                                                                                    |
|----|----------------------------------------------------------------------------------------------------|----------------------------------------------------------------------------------------------------|
|    | Data Tier                                                                                                    | Passed                                                                                                    |
|    | Application Tier                                                                                                    | Passed                                                                                                    |
|    | Project Collection                                                                                                    | Passed                                                                                                    |
|    | Search Configuration                                                                                                    | Confirmation Required                                                                                                    |
|    | Search required lava 9 modets 60 or higher) and a suitable v                                                                                                    | open is not detected or is not correctly configure                                                                                                    |
| ta | ailed Results:<br>Search requires Java & opdate 60 or higher), and a suitable w<br>on this computer i a can download and install or update to<br>accepting the data Zulu Terms of Use and selecting 'Configur<br>environment oriable to point to the Java installation director | Open L<br>version was not detected or is not correctly configur<br>the latest Azul Zulu OpenJDK 8 Server version by<br>re'. Note that this will set the JAVA_HOME<br>or and that Azul Zulu OpenJDK does not provide |
|    | autor bi apdates. See <u>Java installation notes</u> for more info.                                                                                                    | y, and that rear card opensor does not provide                                                                                                    |
|    | ✓ I accept the Azul Zulu Terms of Use and I want to downlo                                                                                                    | ad and install Azul Zulu OpenJDK 8                                                                                                    |
|    | The following service will be installed for you: World Wide W                                                                                                    | eb Publishing Service                                                                                                    |

- Check I accept the Azul Zulu Terms of Use...
- Click the **Configure** button

The configuration process should now be running.

| Configuration Progress       |             |
|------------------------------|-------------|
| Extracting Azul Zulu OpenJDK |             |
|                              |             |
| Prepare Configuration        | Complete    |
| Search Configuration         | In Progress |
| Configure IIS                | Not Started |
| Configuration Database       | Not Started |
| Create Websites              | Not Started |
| Configure Services           | Not Started |
| Project Collection           | Not Started |
| Start Website                | Not Started |
|                              |             |
|                              |             |

Copyright © 2019 – Benjamin Day Consulting, Inc. – <u>www.benday.com</u> Printing or duplication is prohibited without author's expressed written permission. The configuration process should end with a message saying Success.

| Azure DevOps Server Configuration                                                                                                    |                                                                                                    |                             |                                                          | ×     |
|----------------------------------------------------------------------------------------------------|----------------------------------------------------------------------------------------------------|-----------------------------|----------------------------------------------------------|-------|
| h Server Configur                                                                                                    | ation Wizard                                                                                                    |                             |                                                          |       |
| Welcome<br>New Deployment<br>Advanced<br>Language<br>Database<br>Account<br>Application Tier<br>Search<br>Reporting<br>Project Collection<br>Review<br>Readiness Checks<br>Configure<br>Complete | <ul> <li>Configuration Progress</li> <li>Prepare Configuration</li> <li>Search Configuration</li> <li>Configuration Database</li> <li>Create Websites</li> <li>Configure Services</li> <li>Project Collection</li> <li>Start Website</li> <li>Start Website</li> <li>Start Website</li> <li>Configuration completed successfully. Click Next to</li> </ul> | o view detailed information | Complete<br>Complete<br>Complete<br>Complete<br>Complete |       |
| Azure DevOps Serv                                                                                                    | er 2019                                                                                                    | Previous Next               | Finish                                                   | Close |

• Click **Next** 

You should now be on the **Review the Results** page.

| Azure DevOps Server Configuration                                                                                                    |                                                                                                    | K |
|----------------------------------------------------------------------------------------------------|----------------------------------------------------------------------------------------------------|---|
| Server Configu                                                                                                    | ration Wizard                                                                                                    |   |
| Welcome<br>New Deployment<br>Advanced<br>Language<br>Database<br>Account<br>Application Tier<br>Search<br>Reporting<br>Project Collection<br>Review<br>Readiness Checks<br>Configure<br>Complete | Review the Results         Success         Your Azure DevOps Server configuration completed successfully.         The log has been saved to the following location:         C:\ProgramDatalMicrosoft\Azure DevOps\Server Configuration\Logs\TFS Azure DevOps Server Copy Full Path Configuration 0318 180141.log         Configuration 0318 180141.log         Configuration 0318 180141.log         Petailed Results         Image: Prevail exception added for port 80         Image: Prevail exception added for TeamFoundationSshService.exe |   |
| Azure DevOps Serv                                                                                                    | ver 2019 Previous Next Finish Close                                                                                                    |   |

• Click Close

Azure DevOps Server 2019 is now configured and running.

## Chapter 4: Configure an SMTP Server for Azure DevOps Server

You'll definitely want to configure an SMTP server connection for Azure DevOps.

You probably already have an SMTP server available to you but, if you don't, you can enable the SMTP Server feature in Windows Server 2016.

- Log in to your Azure DevOps machine as an administrator
- Go to the Start menu
- Search for Azure DevOps Server Administrator Console

You should see the Azure DevOps Administrator Console.

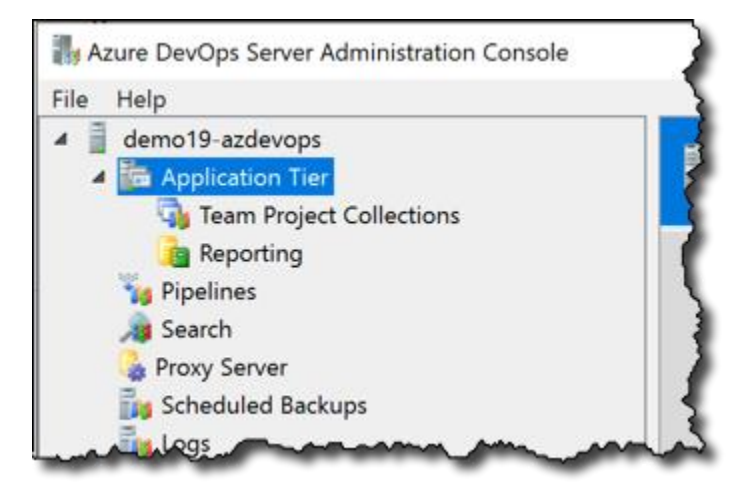

• In the left column, click on Application Tier

In the right panel, scroll down until you location the **Email Alert Settings.** 

| $\odot$ | Email Alert Settings                                                                                                    |                                                                                                    |                  |
|---------|----------------------------------------------------------------------------------------------------|----------------------------------------------------------------------------------------------------|------------------|
|         | Enabled:                                                                                                    | False                                                                                                    | ☑ Alert Settings |
|         | SMTP Server:                                                                                                    |                                                                                                    | Send Test Email  |
|         | Email From Address:                                                                                                    |                                                                                                    | _                |
| $\odot$ | Data Tier Summary                                                                                                    |                                                                                                    |                  |
| ~       | man and a second second | and the second second s | man              |

• Click Alert Settings

You should now see the **Email Alert Settings** dialog.

| Email Alert Settings     |                                  | ×        |
|--------------------------|----------------------------------|----------|
| ✓ Enable Email Alerts    |                                  |          |
| SMTP Server: mail.d      | emo.local                        | Port: 25 |
| This server requ         | uires a secured connection (SSL) |          |
| Send From Address:       | azuredevops@demo.local           |          |
| Authentication           |                                  |          |
| Use Azure Devo           | Dps Server Service Account       |          |
| $\bigcirc$ Use Specified |                                  |          |
| User Name:               |                                  |          |
| Password:                |                                  |          |
| O Not Required           |                                  |          |
| ✓ Advanced               |                                  |          |
|                          |                                  |          |
|                          | ОК                               | Cancel   |

- Check Enable Email Alerts
- Set **SMTP Server** to the hostname or IP address for your SMTP server.
- Click **OK**

Copyright © 2019 – Benjamin Day Consulting, Inc. – <u>www.benday.com</u> Printing or duplication is prohibited without author's expressed written permission. You should now be back on the main window of the admin console. The email alert settings should now be populated with your SMTP server.

| inabled:           | True                   | Alert Settings    |
|--------------------|------------------------|-------------------|
| MTP Server:        | mail.demo.local        | 🛃 Send Test Email |
| mail From Address: | azuredevops@demo.local |                   |

Your Azure DevOps is ready to send emails.

# Chapter 5: Install Azure DevOps Build & Release Agent on Windows Server

This chapter will walk you through the process of creating a build & release server on Windows. The build agent and the release agent are the same installer and process in Azure DevOps and a single installation of this agent will allow you to do "build" activities and also "release" activities.

The following steps all happen on the machine that is going to be the build server.

## **Download the Agent Installer**

- Log in to the build server machine
- Open a web browser
- Navigate to your Azure DevOps Server web interface. Depending on what security settings you chose, this is probably one of the following:
  - o <u>https://servername</u>
  - o <u>http://servername:8080/tfs</u>
  - o <u>http://servername</u>
You should see a screen that looks like this...

| Azure DevOps      | Search                          | Q | 1 | ۵ |
|-------------------|---------------------------------|---|---|---|
| Collections       |                                 |   |   |   |
| DefaultCollection |                                 |   |   |   |
|                   | Create a project to get started |   |   |   |
|                   | Collection name                 |   |   |   |
|                   | DefaultCollection               |   |   |   |
|                   | Project name *                  |   |   |   |
|                   | 1                               |   |   |   |
|                   | Description                     |   |   |   |
|                   |                                 |   |   |   |
| Related pages     |                                 |   |   |   |
| Documentation     | $\checkmark$ Advanced           |   |   |   |
| Get help          |                                 |   |   |   |
| ACCESS IEVEIS     | + Create project                |   |   |   |
| ல Admin settings  |                                 |   |   |   |

## ...or perhaps a screen like this.

| Azure DevOps                  |                                                           | Search | ,                |
|-------------------------------|-----------------------------------------------------------|--------|------------------|
| Collections DefaultCollection | DefaultCollection Projects My work items My pull requests |        | + Create project |
|                               | test20190402                                              |        |                  |
|                               |                                                           |        |                  |
|                               |                                                           |        |                  |
|                               |                                                           |        |                  |
| Related pages                 |                                                           |        |                  |
| Documentation<br>Get help     |                                                           |        |                  |
| Access levels                 |                                                           |        |                  |
| Admin settings                |                                                           |        |                  |

In the bottom left corner of the screen, you should see a button that says Admin settings.

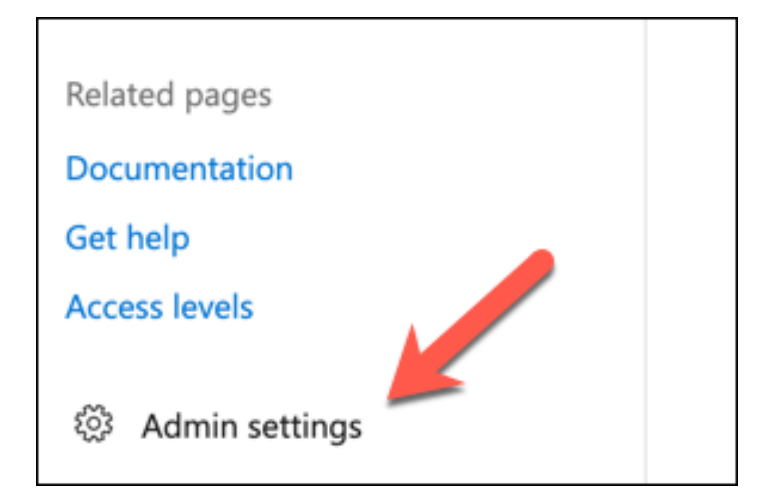

• Click the **Admin settings** button

You should now be on the **Collection Settings** page for your project collection. In the **Pipelines** section of the menu bar, locate **Agent pools**.

| Azure DevOps      |                      |
|-------------------|----------------------|
| Collections       | Collection Settings  |
| DefaultCollection | General              |
|                   | Projects             |
|                   | Security             |
|                   | Notifications        |
|                   | Extensions           |
|                   | Boards               |
|                   | Process              |
|                   | Pipelines            |
|                   | Agent pools          |
|                   | Deployment pools     |
|                   | Retention            |
|                   | OAuth configurations |
|                   | 1                    |
| - Andrew Martine  | montered             |

• Click the **Agent pools** link

You should see the **Agents for pool Default** screen. The **Download agent** button will navigate you to the page that lets you choose the agent for the operating system of your choice.

| New agent pool  | Agents for pool Default                                        |
|-----------------|----------------------------------------------------------------|
|                 | Agents Roles Details                                           |
| All agent pools | No agents are registered or you do not have permission to view |
| ් Default       | <br>the agents.                                                |
|                 |                                                                |
|                 |                                                                |

• Click the **Download agent** button

You should see a dialog like this. This guide is assuming that you're installing the agent on Windows but the installation process is very similar on all operating systems.

| 1 Windows macOS Linux                                                                                                    | Get agent                                                  |                                                                                                    | ×     |
|----------------------------------------------------------------------------------------------------|------------------------------------------------------------|----------------------------------------------------------------------------------------------------|-------|
|                                                                                                    | 1 Windows                                                  | macOS                                                                                                    | Linux |
| <ul> <li>x86</li> <li>x64</li> <li>2 System prerequisites</li> <li>Configure your account</li> <li>Configure your account by following the steps outlined here.</li> <li>Download the agent</li> <li>3 Download</li> <li>Create the agent</li> </ul> | x86 2<br>x64 Config<br>Configu<br>Downl<br>3 Dow<br>Create | System prerequisites<br>re your account<br>your account by following the steps outlined here.<br>ad the agent<br>oad | 5     |

- From the operating system list, click the **Windows** tab
- Choose either the **x86** or **x64** version
- Click the **Download** button to start the download. (NOTE: this guide assumes you're doing the default browser behavior and downloading the agent zip to the download directory for your user profile.)

To verify that you saved this file to the expected location for this guide, open Windows Explorer (explorer.exe) and navigate to the Downloads directory. You should see a zip file that has a name that starts with "vsts-agent-". The actual filename might not be the same as the image below because the agent version may have been updated.

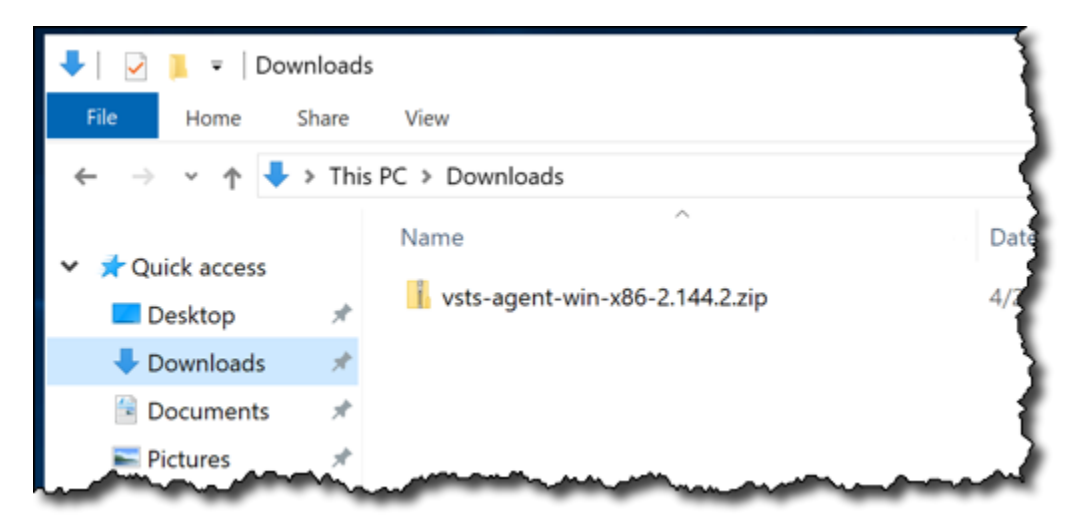

## **Extract the Agent**

Now that you've downloaded the bits for the agent, you'll do the actual installation using PowerShell. This is actually done in two parts. Part 1: Extract the agent bits from the ZIP. Part 2: Configure the Agent. Let's do the first part.

That dialog that you used to download the agent has two different commands: "Create the agent" and "Configure the agent". In an ideal world, you'd be able to just copy and paste the commands and not have to think about anything – but this isn't an ideal world so buckle up. (Actually, it's not that bad...it's just enough friction to be a little bit annoying.)

| Download the agent                                                                                                    |            |
|----------------------------------------------------------------------------------------------------|------------|
| Create the agent                                                                                                    |            |
| PS C:\> mkdir agent ; cd agent<br>PS C:\agent> Add-Type -AssemblyName System.IO.Compression.FileSystem ;<br>[System.IO.Compression.ZipFile]::ExtractToDirectory("\$HOME\Downloads\vsts-agent-<br>win7-x64-2.111.1.zip", "\$PWD") |            |
| Configure the agent detailed instructions 🖻                                                                                                    | A manual A |
| PS C:\agent> .\config.cmd                                                                                                    |            |

First up, it's time to run PowerShell.

| 2 match<br>Windows Po<br>Desktop app              | werShell 3<br>Run as administrator            |  |
|---------------------------------------------------|-----------------------------------------------|--|
| Windows Pow Debuggable F                          | Run as a different user<br>Open file location |  |
| <ul><li>Windows Pow</li><li>Windows Pow</li></ul> | Pin to taskbar<br>Uninstall                   |  |
|                                                   |                                               |  |
|                                                   | L 🖂 🗖 N                                       |  |
| powershell 1                                      | )<br>                                         |  |

- Press the **Windows key** on your keyboard to bring up the search menu and type **PowerShell**
- From the search results, right-click Windows PowerShell
- From the context menu for PowerShell, choose **Run as administrator**

You'll see a User Account Control dialog.

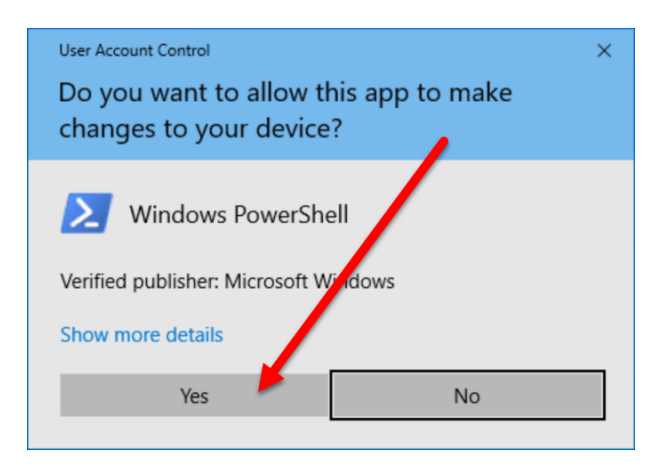

• Click **Yes** 

You should now see a Windows PowerShell window with the title "Administrator: Windows PowerShell".

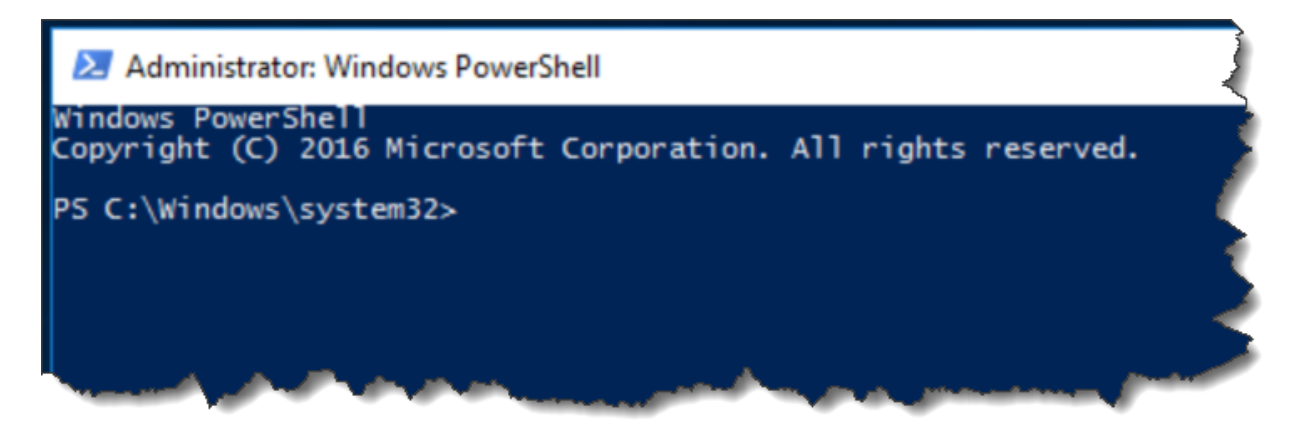

You're now going to run a handful of commands to create the folder structure that you'll be installing the build agent in to.

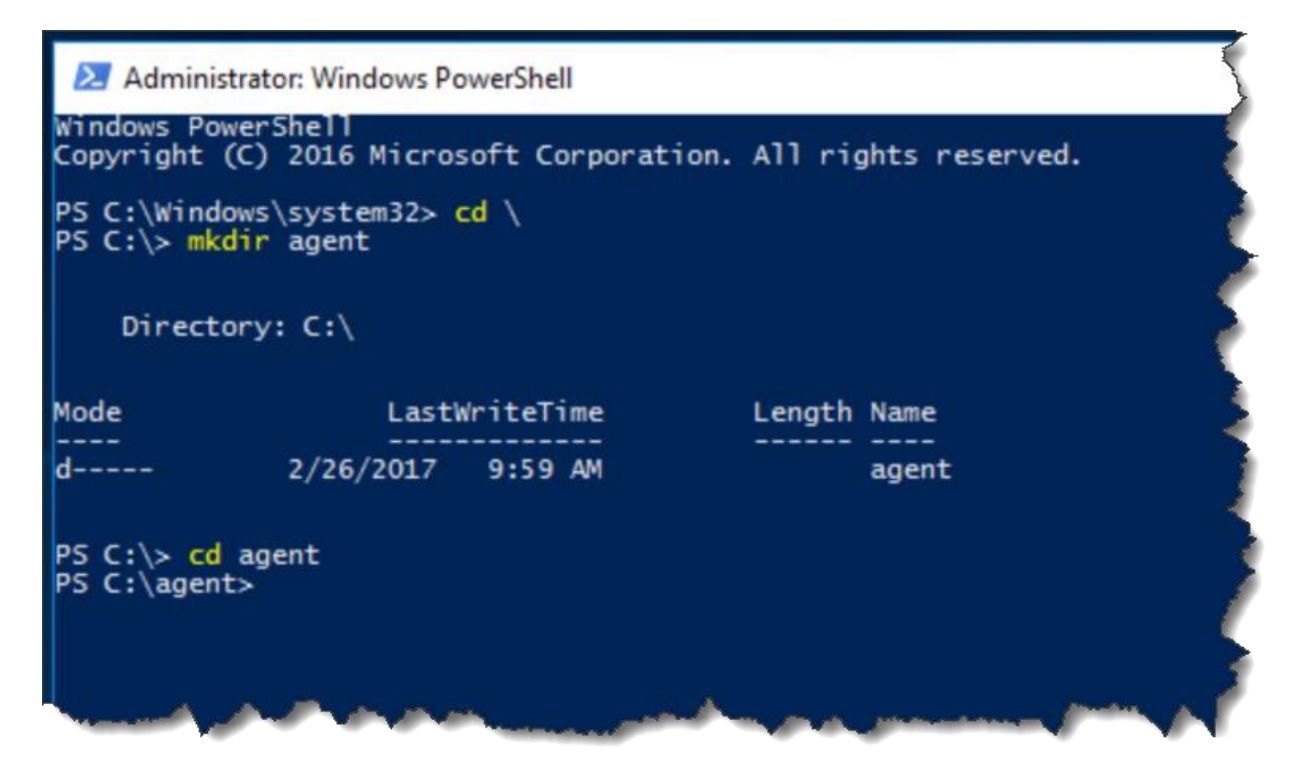

- Type "cd \" and press Enter
- Type "mkdir agent" and press Enter
- Type "cd agent" and press Enter

When you're done with these commands, your screen should look almost exactly the same as the image above. It's extremely important that the PowerShell screen is showing you

## PS C:\agent>

on the last line because this indicates that you've correctly created a directory called Agent and entered that directory.

If your PowerShell window doesn't show you "PS C:\agent>", abandon all hope and reconsider all of the life choices that you've made to date. ©

Next, you'll run the PowerShell command that will extract the zip into the agent directory. This is some fiddly typing and the exact text will change as Microsoft updates the build agent install zip filename. It's probably easiest to just copy and paste the value from the **Create the agent** section of the download dialog. You WILL NOT be copying the whole command. You'll only be copying part of the line. In the image below, it's important to notice that I am NOT selecting the portion of the line that starts with "PS C:\agent>".

| PS C·\> ml | dir agent • cd a  | rent                   |                           |          |
|------------|-------------------|------------------------|---------------------------|----------|
| PS C:\ager | it> Add-Type -Ass | emblyName System.IO.Co | mpression.FileSystem ;    |          |
| [System.IC | .Compression.Zip  | File]::ExtractToDirect | ory("\$HOME\Downloads\vst | s-agent- |
| win7-x64-2 | .111.1.zip", "\$E | ND")                   |                           |          |

• In the web browser, copy the text of the command that starts with "Add-Type"

Because nothing is ever easy, the command that you just copied probably has some extra characters in it. Let's use Notepad to fix it.

| 💷 Run         | ×                                                                                                    | Ì |
|---------------|----------------------------------------------------------------------------------------------------|---|
| Ð             | Type the name of a program, folder, document, or Internet resource, and Windows will open it for you.           |   |
| <u>O</u> pen: | notepad 🗸                                                                                                    |   |
|               | OK Cancel <u>B</u> rowse                                                                                        |   |
| www           | and a second a second a second a second a second a second a second a second a second a second a second a second | ſ |

- Type Windows-R to bring up the Run dialog
- Type notepad
- Click OK
- Paste the copied command into Notepad

You should now see the command in Notepad. If everything is on one long line, go to the Format menu and choose Word Wrap. You might notice in the image below that my cursor is sitting on an empty line by itself. It's this extra line that's causing us to do this Notepad step.

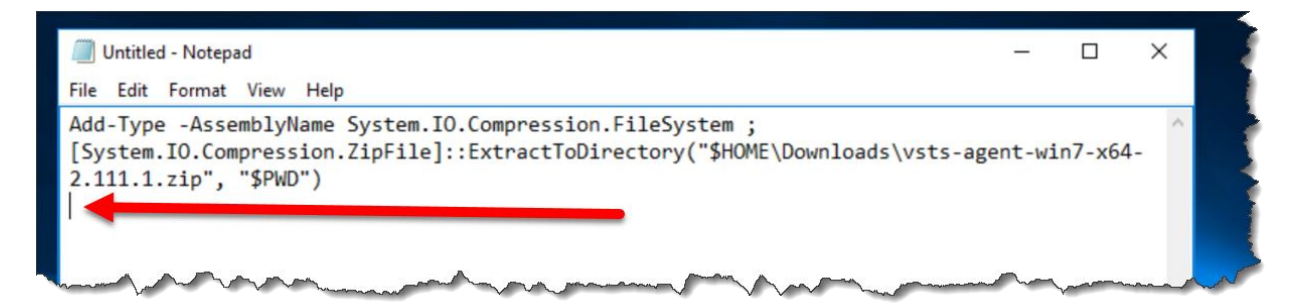

- Delete the extra empty blank line at the end
- If there are any whitespace characters before "Add-Type", delete those, too.

There's a chance that the "ExtractToDirectory" doesn't have the name of the zip file that you downloaded. Make sure that the ExtractToDirectory command has the name of the zip file rather than just "\$HOME\Downloads\" for the first argument. If it's not there, you'll need to add it in to your command in notepad.

You should have a clean command that you can just paste into PowerShell and run.

| Untitled - Notepad                                                                                                    | -       |         | ×    |
|----------------------------------------------------------------------------------------------------|---------|---------|------|
| File Edit Format View Help                                                                                                    |         |         |      |
| <pre>Add-Type -AssemblyName System.IO.Compression.FileSystem ; [System.IO.Compression.ZipFile]::ExtractToDirectory("\$HOME\Downloads\vsts-a 2.111.1.zip", "\$PWD")</pre> | gent-wi | in7-x64 |      |
| much the second and a second the second second second second second second second second second second second s                                                          |         |         | ~~~~ |

- Select the command
- Press CTRL-C to copy the selected command to the clipboard

Now you'll run the command in PowerShell.

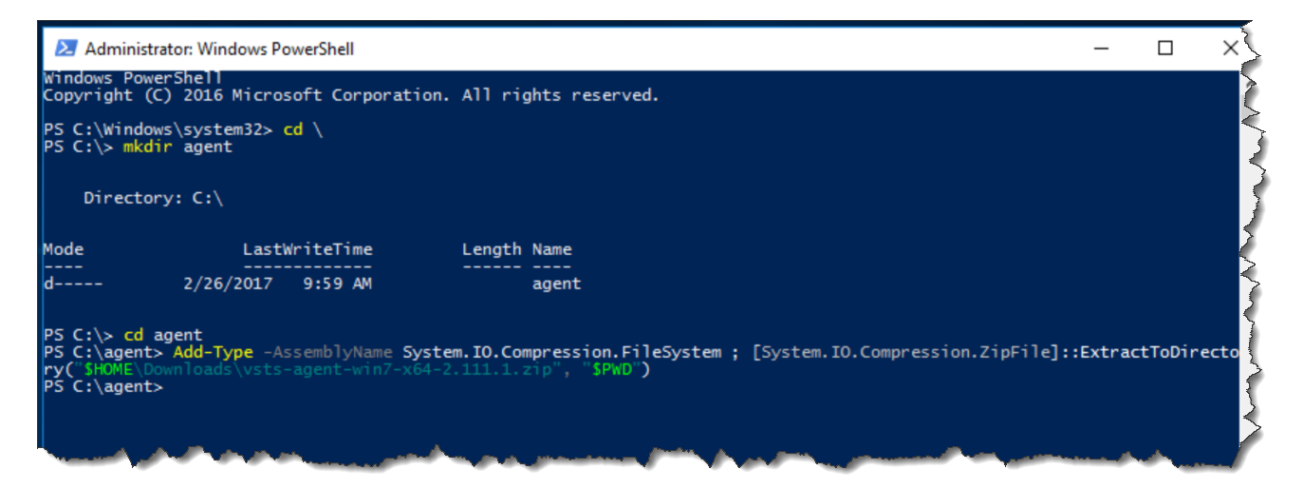

- In the PowerShell window, type **CTRL-V** to paste the command
- Press Enter to run the command

When the command is done, you should not see any errors and the prompt should say "PS C:\agent>". (NOTE: this might take a few minutes to run.)

Let's verify that this extracted as expected.

| Direct | ory: C:\agent          |                      |              |                       |
|--------|------------------------|----------------------|--------------|-----------------------|
| de     | Last                   | WriteTime            | Length       | Name                  |
|        | 2/26/2017<br>2/26/2017 | 10:25 AM<br>10:25 AM |              | bin<br>externals      |
| l      | 1/6/2017<br>1/6/2017   | 6:36 AM<br>6:36 AM   | 2381<br>2369 | config.cmd<br>run.cmd |

- (Optional) To clear the screen, type "cls" and press Enter
- Type "dir" and press Enter

The screen should look something like the image above.

## **Configure the Agent**

Now that the agent bits are deployed to disk, you're ready to start configuring it. This guide assumes that you're planning to run this agent in a Windows domain and that the TFS machine is in the same domain as the agent. I'm also assuming that you intend to run this agent as a service rather than as an interactive process.

Recommendation: The agent can be configured to run as NT AUTHORITY\NETWORK SERVICE but I think that this makes permissions management confusing when you're creating and running builds. I strongly recommend that you run the agent as a service using a known service account that is based on an Active Directory user rather than one of the build-in service accounts like NETWORK SERVICE. This guide will assume that you're following this recommendation.

You're going to be prompted for a handful of values during the configuration process:

- Azure DevOps Server URL: This is the same URL that you used to access the Azure DevOps Server web interface. By default this will be something like <u>http://servername</u> or <u>http://servername:8080/tfs</u> or if you're using SSL/HTTPS, it'll be something like <u>https://servername</u>.
- **Authentication Type:** By default, authentication is based on the service account's Windows logon. This mode is called Interactive. In order support more complex scenarios and multiple platforms, there are also several other options. This guide will show you how to do Interactive mode.
- User name & password for the agent service: These are the credentials for the service. In my case, I've created an Active Directory user named "azdobuild". The fully qualified username for this user is "DEMO\azdobuild".

When you've got these values, you're ready to run the config process.

• In the PowerShell window, type ".\config.cmd" and press Enter

When prompted, enter the following values. NOTE: You might be tempted to accept the defaults for each one but you're **NOT** going to do that because you'll mess up the "run as a service" part and you'll be deeply unhappy.

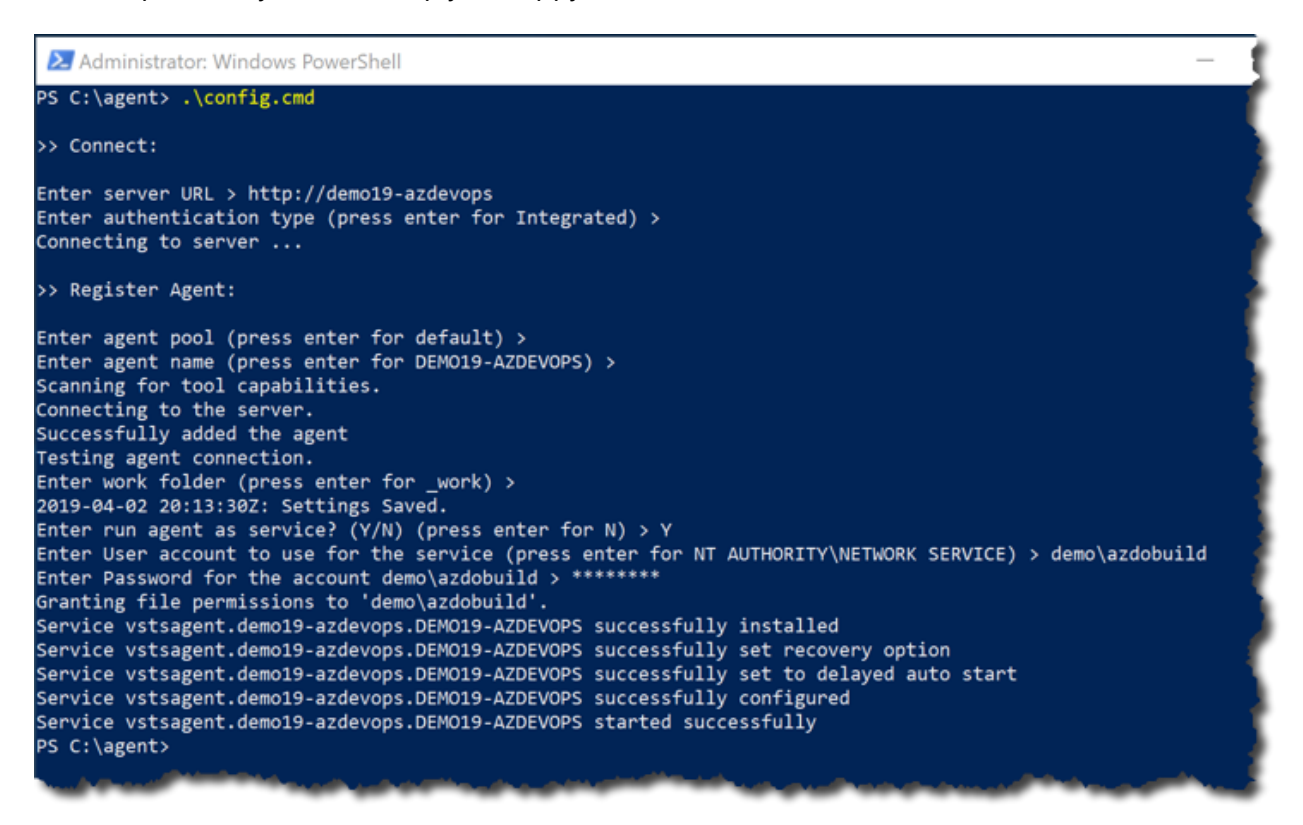

• "Enter server URL":

Type the **URL for your TFS instance** and click **Enter** 

"Enter authentication type (press enter for Integrated)":

Press Enter

• "Enter agent pool (press enter for default)":

Press **Enter** 

- "Enter agent name (press enter for [local server name])": Press Enter
- "Enter run agent as service? (Y/N)": Type 'Y' and press Enter
- "Enter User account to use for the service":

Type the **fully qualified name of the service account** (example: demo\azdobuild) and press **Enter** 

• Enter Password for the account [service account]":

Enter the **password for the service account** and press **Enter** 

When the config process has completed, you should see a message that says something like "Service vstsagent.demo19-azdevops.DEMO19-AZDEVOPS started successfully".

If you open the browser and go back to the Agent Pools tab for Azure DevOps, you should now see your new build agent in the list of Agents.

| New agent pool  | < | Agen   | its for pool Defau | ult 🛓 🛛  | ownload agent       |
|-----------------|---|--------|--------------------|----------|---------------------|
| All agent pools |   | Agents | Roles Details      | Settings | Maintenance history |
| ් Default       |   | Ena    | Name               | State    | Current status      |

You've successfully configured a build agent.